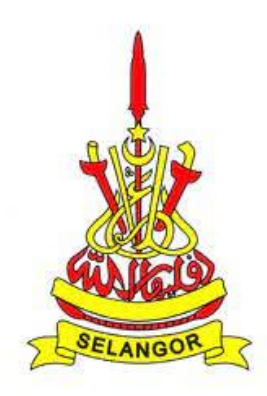

## **MANUAL PENGGUNA**

# PERMOHONAN URUSAN LAIN SELEPAS TAWARAN

## MENAIKTARAF SISTEM BERSEPADU PINJAMAN PELAJARAN NEGERI SELANGOR KEPADA SISTEM PEMBIAYAAN PENDIDIKAN SELANGOR (SPPS) (NO. SEBUTHARGA: SH/SUKSEL/21-2020)

| NO. RUJUKAN DOKUMEN | : SUKSEL/SPPS/MPG/MUI |
|---------------------|-----------------------|
| TARIKH DOKUMEN      | : 2 DISEMBER 2022     |
| VERSI DOKUMEN       | : 1.0                 |

### ISI KANDUNGAN

| 1.   | MODUL URUSAN LAIN SELEPAS TAWARAN                         | 1  |
|------|-----------------------------------------------------------|----|
| 2.   | PERMOHONAN PEMBATALAN PEMBIAYAAN                          | 2  |
| 3.   | PERMOHONAN LAPOR DIRI TAMAT PENGAJIAN                     | 7  |
| 4.   | PERMOHONAN PENGELUARAN KUMPULAN WANG SIMPANAN PEKERJA     |    |
| (KWS | Р)                                                        | 12 |
| 5.   | PERMOHONAN ARAHAN POTONGAN GAJI                           | 18 |
| 6.   | PERMOHONAN PINJAMAN BOLEH UBAH                            | 24 |
| 7.   | PERMOHONAN PENJADUALAN SEMULA BAYARAN BALIK PINJAMAN      | 30 |
| 8.   | KEMASKINI MAKLUMAT PURATA NILAIAN GRED KESELURUHAN (PNGK) | 36 |

#### **SENARAI RAJAH**

| Rajah 1: Log Masuk ke Sistem SPPS                                                   | 2  |
|-------------------------------------------------------------------------------------|----|
| Rajah 2: Paparan Dashboard – Pelajar                                                | 2  |
| Rajah 3: Paparan Tab Urusan Lain                                                    | 3  |
| Rajah 4: Paparan Permohonan Pembatalan Pembiayaan                                   | 3  |
| Rajah 5: Paparan Notifikasi Permohonan Baharu                                       | 3  |
| Rajah 6: Paparan Borang Pembatalan Pembiayaan                                       | 4  |
| Rajah 7: Paparan Maklumat Tambahan Permohonan Pembatalan Pembiayaan                 | 4  |
| Rajah 8: Paparan Muatnaik Dokumen Sokongan                                          | 5  |
| Rajah 9: Paparan Perakuan untuk Pengesahan Dokumen                                  | 5  |
| Rajah 10: Paparan Kemaskini Permohonan                                              | 5  |
| Rajah 11: Paparan Notifikasi Hantar Permohonan                                      | 6  |
| Rajah 12: Paparan Permohonan Pembatalan Pembiayaan yang Telah Berjaya Dihantar      | 6  |
| Rajah 13: Log Masuk ke Sistem SPPS                                                  | 7  |
| Rajah 14: Paparan Dashboard Pelajar                                                 | 7  |
| Rajah 15: Tab Urusan Lain                                                           | 8  |
| Rajah 16: Paparan Permohonan Urusan Lain                                            | 8  |
| Rajah 17: Paparan Notifikasi Permohonan Baru                                        | 8  |
| Rajah 18: Paparan Borang Lapor Diri Tamat Pengajian                                 | 9  |
| Rajah 19: Paparan Medan yang Perlu Dilengkapkan                                     | 9  |
| Rajah 20: Paparan untuk Pengguna Memuat Naik Dokumen                                | 10 |
| Rajah 21: Paparan Perakuan untuk Pengesahan Dokumen                                 | 10 |
| Rajah 22: Paparan Kemaskini Permohonan                                              | 10 |
| Rajah 23: Paparan Notifikasi Hantar Permohonan                                      | 11 |
| Rajah 24: Paparan Permohonan Lapor Diri Tamat Pengajian yang Telah Berjaya Dihantar | 11 |
| Rajah 25: Log Masuk ke Sistem SPPS                                                  | 12 |
| Rajah 26: Paparan Dashboard – Peminjam                                              | 12 |
| Rajah 27: Paparan Tab Urusan Lain                                                   | 13 |
| Rajah 28: Paparan Permohonan Urusan Lain                                            | 13 |
| Rajah 29: Paparan Notifikasi Permohonan Baharu                                      | 13 |
| Rajah 30: Paparan Borang Pengeluaran KWSP                                           | 14 |
| Rajah 31: Paparan Maklumat Tambahan Permohonan Pengeluaran KWSP                     | 14 |
| Rajah 32: Paparan Perakuan untuk Pengesahan Dokumen                                 | 15 |
| Rajah 33: Paparan Kemaskini Permohonan                                              | 15 |
| Rajah 34: Paparan Notifikasi Hantar Permohonan                                      | 16 |
| Rajah 35: Paparan Permohonan Pengeluaran KWSP yang Telah Berjaya Dihantar           | 16 |
| Rajah 36: Log Masuk ke Sistem SPPS                                                  | 18 |
| Rajah 37: Paparan Dashboard – Peminjam                                              | 18 |
| Rajah 38: Paparan Tab Urusan Lain                                                   | 19 |
| Rajah 39: Paparan Permohonan Urusan Lain – Potongan Gaji                            | 19 |
| Rajah 40: Paparan Notifikasi Permohonan Baharu                                      | 20 |
| Rajah 41: Paparan Borang Potongan Gaji                                              | 20 |
|                                                                                     |    |

| Rajah 42: | Paparan Maklumat Tambahan Permohonan Potongan Gaji                 | 21 |
|-----------|--------------------------------------------------------------------|----|
| Rajah 43: | Paparan Perakuan untuk Pengesahan Dokumen                          | 21 |
| Rajah 44: | Paparan Kemaskini Permohonan                                       | 22 |
| Rajah 45: | Paparan Notifikasi Hantar Permohonan                               | 22 |
| Rajah 46: | Paparan Permohonan Potongan Gaji yang Telah Berjaya Dihantar       | 23 |
| Rajah 47: | Log Masuk ke Sistem SPPS                                           | 24 |
| Rajah 48: | Paparan Dashboard – Peminjam                                       | 24 |
| Rajah 49: | Paparan Tab Urusan Lain                                            | 25 |
| Rajah 50: | Paparan Permohonan Urusan Lain – Permohonan Pinjaman Boleh Ubah    | 25 |
| Rajah 51: | Paparan Notifikasi Permohonan Baharu                               | 26 |
| Rajah 52: | Paparan Borang Pinjaman Boleh Ubah                                 | 26 |
| Rajah 53: | Paparan Maklumat Tambahan Permohonan Pinjaman Boleh Ubah           | 27 |
| Rajah 54: | Paparan untuk Pengguna Memuat Naik Dokumen                         | 27 |
| Rajah 55: | Paparan Perakuan Permohonan                                        |    |
| Rajah 56: | Paparan Kemaskini Permohonan                                       | 28 |
| Rajah 57: | Paparan Notifikasi Hantar Permohonan                               | 29 |
| Rajah 58: | Paparan Permohonan Pinjaman Boleh Ubah yang Telah Berjaya Dihantar | 29 |
| Rajah 59: | Log Masuk ke Sistem SPPS                                           |    |
| Rajah 60: | Paparan Dashboard – Peminjam                                       |    |
| Rajah 61: | Paparan Tab Urusan Lain                                            | 31 |
| Rajah 62: | Paparan Permohonan Urusan Lain – Permohonan Penjadualan Semula     | 31 |
| Rajah 63: | Paparan Notifikasi Permohonan Baharu                               |    |
| Rajah 64: | Paparan Borang Penjadualan Semula                                  | 32 |
| Rajah 65: | Paparan Maklumat Tambahan Permohonan Penjadualan Semula            |    |
| Rajah 66: | Paparan Perakuan Permohonan                                        |    |
| Rajah 67: | Paparan Kemaskini Permohonan                                       |    |
| Rajah 68: | Paparan Notifikasi Hantar Permohonan                               | 34 |
| Rajah 69: | Paparan Permohonan Penjadualan Semula yang Telah Berjaya Dihantar  | 35 |
| Rajah 70: | Log Masuk ke Sistem SPPS                                           |    |
| Rajah 71: | Paparan Dashboard – Peminjam                                       |    |
| Rajah 72: | Paparan Tab Urusan Lain                                            |    |
| Rajah 73: | Paparan Kemaskini PNGK                                             |    |
| Rajah 74: | Paparan Kemaskini Keputusan Semester                               |    |
| Raiah 75: | Paparan Kemaskini Keputusan PNGK – Keputusan PNGK                  |    |

### 1. MODUL URUSAN LAIN SELEPAS TAWARAN

Modul Pengurusan Permohonan Urusan Lain Selepas Tawaran merupakan modul di mana Pelajar/Pembayar boleh membuat permohonan bagi urusan lain selepas tawaran dan setelah perjanjian telah ditandatangani oleh kedua-dua pihak. Di antara permohonan Urusan Lain Selepas Tawaran yang boleh dilakukan secara dalam talian adalah seperti berikut:

- Permohonan Pembatalan Pembiayaan
- Lapor Diri Tamat Pengajian
- Permohonan Pengeluaran Kumpulan Wang Simpanan Pekerja (KWSP)
- Permohonan Potongan Gaji
- Permohonan Pinjaman Boleh Ubah
- Permohonan Penjadualan Semula Bayaran Balik Pinjaman
- Kemaskini Maklumat Purata Nilaian Gred Keseluruhan (PNGK)

#### 2. PERMOHONAN PEMBATALAN PEMBIAYAAN

- 2.1 Ini merupakan permohonan pembatalan pembiayaan disebabkan mendapat tajaan dari pihak lain seperti JPA, MARA atau pembiayaan sendiri. Ia juga meliputi pengajian yang gagal atau berhenti separuh jalan.
- 2.2 Pelajar log masuk ke <u>https://edanapendidikan.selangor.gov.my/login.</u> Masukkan No. Kad Pengenalan dan Kata Laluan yang telah didaftarkan dalam sistem.

| No. Kad Pengenalan |    | Belum Berdaftar?                                       |
|--------------------|----|--------------------------------------------------------|
| 991215115084       | s  | Sekiranya anda belum pernah<br>berdaftar dengan Sistem |
| Kata Laluan        | Pe | mbiayaan Pendidikan Selangor,<br>sila daftar di sini   |
|                    | ٥  |                                                        |
| Lupa Kata Laluan?  |    |                                                        |
|                    |    | Daftar Akaun                                           |

Rajah 1: Log Masuk ke Sistem SPPS

2.3 Klik pada butang 'Log Masuk'. pengguna akan memasuki sistem SPPS dan selanjutnya dapat melihat paparan Dashboard seperti berikut:

| <u>à</u>                                           | DASHB                                                                                      | IOARD PERMOHONAN URUSAN LAIN                     |                                     |            |                 |        |       |
|----------------------------------------------------|--------------------------------------------------------------------------------------------|--------------------------------------------------|-------------------------------------|------------|-----------------|--------|-------|
| SELAMAT DATANG SITI HAJAR HANANI BINTI MOHD ZAMRI! |                                                                                            |                                                  |                                     |            |                 |        |       |
| F                                                  | ermol                                                                                      | honan Dibuka Status Permohonan                   |                                     |            |                 |        |       |
|                                                    | NO PENAJA PEMBIAYAAN PENDIDIKAN NAMA PROGRAM TARIKH MOD SYARAT<br>TUTUP PENGAJAN KELAYAKAN |                                                  |                                     |            |                 |        |       |
|                                                    | 1                                                                                          | TABUNG KUMPULAN WANG BIASISWA<br>NEGERI SELANGOR | PINJAMAN BOLEH UBAH<br>DALAM NEGARA | 30-11-2022 | SEPENUH<br>MASA | Syarat | Mohon |

Rajah 2: Paparan Dashboard – Pelajar

2.4 Klik tab 'URUSAN LAIN'.

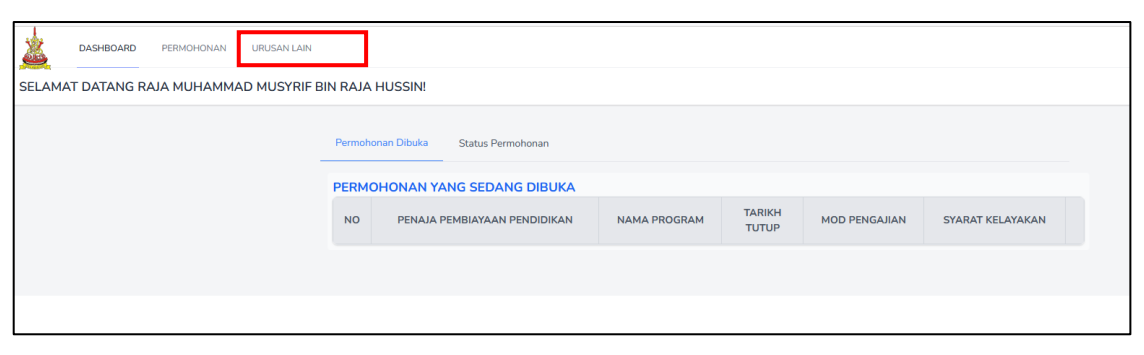

Rajah 3: Paparan Tab Urusan Lain

2.5 Pemohon yang berstatus **Aktif Tajaan** dan **Tiada Kutipan** akan dapat melihat paparan permohonan seperti berikut. Klik butang 'MOHON'.

| DASHBOA         | RD PERMOHONAN URUSAN LAIN                    | NY |
|-----------------|----------------------------------------------|----|
| Permohonan Urus | an Lain - NURUL ATIKAH BINTI ABD YAJID       |    |
|                 | SILA KEMASKINI KEPUTUSAN SEMESTER ANDA       |    |
|                 | 😲 Tiada sebarang makluman pada masa kini     |    |
|                 | Permohonan Terkini                           |    |
|                 | Tiada permohonan terkini                     |    |
|                 | Mohon Permohonan Lepas                       |    |
|                 | Permohonan Lain                              |    |
|                 | Senarai pernohonan urusan tain untuk dimohon |    |
|                 | Permahonan Lapor Diri Tamat Pengajian MOHON  |    |
|                 | Permohonan Pembatatan Pembiayaan MOHON       |    |

Rajah 4: Paparan Permohonan Pembatalan Pembiayaan

2.6 Paparan seperti di bawah akan dipaparkan. Klik butang Ya.

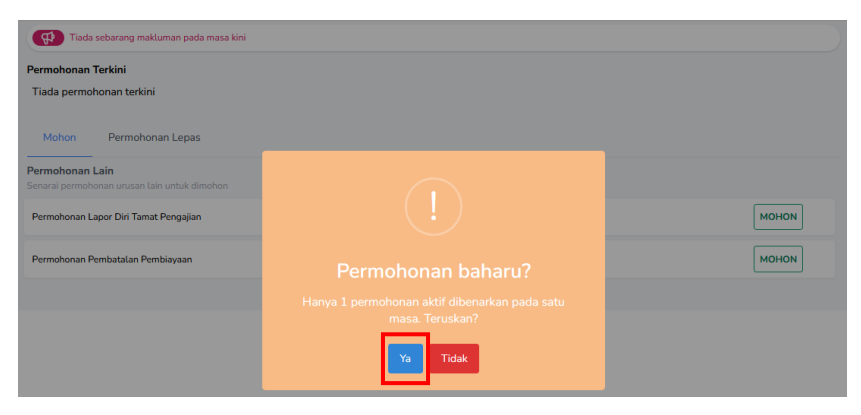

Rajah 5: Paparan Notifikasi Permohonan Baharu

2.7 Selanjutnya borang pembatalan pembiayaan akan dipaparkan. Sila pilih No Fail yang berkenaan dan maklumat pemohon akan dikeluarkan.

| MAKLUMAT PEMOHONAN   Butiran Diri   Maklumat Tambahan   Dokumen Sokongan   Perakuan   Perakuan   Makumat Tambahan   No. Kad Pengenalian   Nama Pemohon   0004281012172019/1 JJAZAH   0004281012170   RALA MUHAMAD MUSYRIF BIN RAJA HUSSIN   Institusi Pengajian   Kursus   POLITEKNIK TUN SYED NASIR SYED ISMAIL (POLITEKNI   MAKLUMAT TAMBAHAN   Sebab   Pluh   OOKUMEN SOKONGAN   Surat Tawaran   'Sta huter mediad pos das understreps tegada RRS SETA TXXXKS' (pengheratere medical energit ToxAC DITEKNI)   PERAKUAN   Surat Tawaran   'Sta huter mediad pos das understreps tegada RRS SETA TXXXKS' (pengheratere medical energit togata) and maklumat di atas adalah benar. | Borang Pembatalan Pembiayaan |                                                                                         |                                                                                                    |                                                                                                    |                                                        |        |
|----------------------------------------------------------------------------------------------------|------------------------------|-----------------------------------------------------------------------------------------|----------------------------------------------------------------------------------------------------|----------------------------------------------------------------------------------------------------|--------------------------------------------------------|--------|
|                                                                                                    |                              | MAKLUMAT PEMOHONAN<br>Butiran Diri<br>Maklumat Tambahan<br>Dokumen Sokongan<br>Perakuan | BUTIRAN PELAJAR No. Fail* [Aktif] 4060004281012: No. Kad Pengenalan 000428101217 Institusi Pengajian POLITEKNIK TUN SYED N MAKLUMAT TAMBAHAN Sebab PUIh DOKUMEN SOKONGAN Surat Tawaran * Sia harter midal per aka seraku PERAKUAN Bahawasanya saya m SIMPAN DRAF SIMPAN DRAF | 172019/1 IJAZAH<br>Nama Pemohon<br>RAJA MUHAMMAD MUSYRI<br>IASIR SYED ISMAIL (POLITEKNII<br>In Langan kepada URUS SETIA TIXWBNS (pem<br>emperakui semua keterangan dan r | IF BIN RAJA HUSSIN<br>Kursus<br>JIAZAH PENGAJIAN ISLAM | \$<br> |

Rajah 6: Paparan Borang Pembatalan Pembiayaan

2.8 Pada Maklumat Tambahan, sila buat pilihan sebab pembatalan pembiayaan seperti yang tertera pada rajah di bawah:

| MAKLUMAT TAMBAHAN                             |    |
|-----------------------------------------------|----|
| Sebab                                         |    |
| Pilih                                         | \$ |
| Pilih                                         |    |
| Menerima Biasiswa / Pinjaman Dari Penaja Lain |    |
| Pembiayaan Sendiri                            |    |
| Gagal / Berhenti                              |    |
| Bertukar IPT                                  |    |
| Bertukar Kursus Pengajian                     |    |
| Lain-lain                                     |    |

Rajah 7: Paparan Maklumat Tambahan Permohonan Pembatalan Pembiayaan

2.9 Seterusnya, muat naik dokumen sokongan (sekiranya ada). Sebagai contoh, apabila pelajar menerima biasiswa / pinjaman dari penaja lain, pelajar perlu memuatnaik surat tawaran tersebut.

| DOKUMEN SOKONGAN                                  |          |
|---------------------------------------------------|----------|
| Surat Tawaran<br>* Surat Tawaran dari penaja lain | <u>۲</u> |
| Lain-lain                                         | <u>۲</u> |

Rajah 8: Paparan Muatnaik Dokumen Sokongan

2.10 Selanjutnya, sila klik pada Perakuan sebagai pengesahan permohonan.

| PERA          | AKUAN      |                                                                       |
|---------------|------------|-----------------------------------------------------------------------|
| <b>&gt;</b> 1 | Bahawasany | a saya memperakui semua keterangan dan maklumat di atas adalah benar. |
| SIMP          | AN DRAF    | SIMPAN DAN HANTAR                                                     |

Rajah 9: Paparan Perakuan untuk Pengesahan Dokumen

2.11 Klik 'SIMPAN DRAF' untuk menyimpan draf permohonan. Paparan berikut akan dipaparkan dan pengguna masih dibenarkan untuk mengemaskini permohonan

dengan klik butang 🤷. Klik butang 💼 untuk membatalkan permohonan ini.

| Permohonan Terkini                                                        |       |
|---------------------------------------------------------------------------|-------|
| ULST23000024 Draf<br>Permohonan Pembatalan Pembiayaan<br>O 21 seconds ago | ß     |
| Mohon Permohonan Lepas                                                    |       |
| Permononan Lain<br>Senarai permohonan urusan lain untuk dimohon           |       |
| Permohonan Lapor Diri Tamat Pengajian                                     | монол |
| Permohonan Pembatalan Pembiayaan                                          | MOHON |
|                                                                           |       |

Rajah 10: Paparan Kemaskini Permohonan

- 2.12 Selanjutnya klik 'SIMPAN DAN HANTAR' untuk menghantar borang permohonan tersebut.
- 2.13 Setelah pengguna klik pada 'SIMPAN DAN HANTAR', notifikasi seperti rajah di bawah akan dipaparkan untuk memaklumkan bahawa setelah permohonan dihantar, pemohon tidak boleh membuat sebarang pengemaskini dan hanya pembatalan permohonan sahaja dibenarkan.

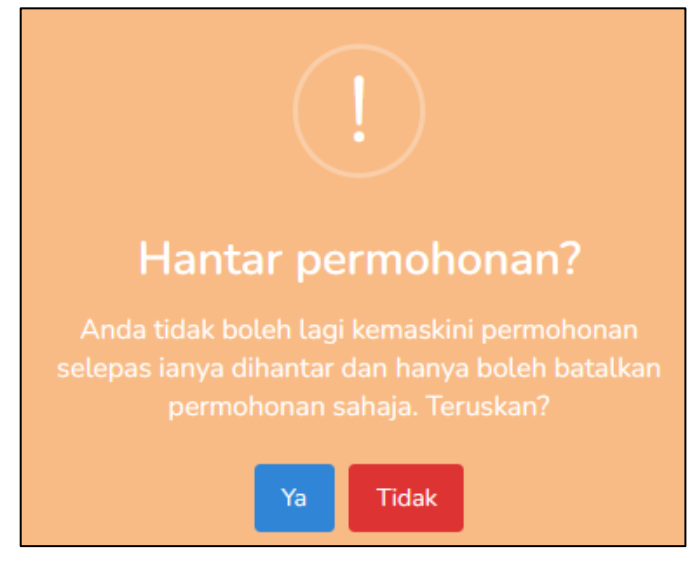

Rajah 11: Paparan Notifikasi Hantar Permohonan

2.14 Klik Ya dan notifikasi permohonan berjaya dihantar akan dipaparkan dan Status permohonan adalah Permohonan Baru seperti berikut:

|        | DASHBOARD                                                      | PERMOHONAN | URUSAN LAIN |                                                                                    |       |  |  |  |
|--------|----------------------------------------------------------------|------------|-------------|------------------------------------------------------------------------------------|-------|--|--|--|
| Permoh | Permohonan Urusan Lain - RAJA MUHAMMAD MUSYRIF BIN RAJA HUSSIN |            |             |                                                                                    |       |  |  |  |
|        |                                                                |            |             | 😥 Tiada sebarang makluman pada masa kini                                           |       |  |  |  |
|        |                                                                |            |             | Permohonan Terkini                                                                 |       |  |  |  |
|        |                                                                |            |             | UL5T2200165 Permahanan Baru<br>Permohanan Pembatalan Pembiayaan<br>③ 1 second ego  | Batal |  |  |  |
|        |                                                                |            |             | Mohon Permohonan Lepas Permohonan Lain Senarai permohonan unsan lain untuk dimohon |       |  |  |  |
|        |                                                                |            |             | Permohonan Lapor Diri Tamat Pengajian                                              | MOHON |  |  |  |
|        |                                                                |            |             | Permohonan Pembatalan Pembiayaan                                                   | MOHON |  |  |  |

Rajah 12: Paparan Permohonan Pembatalan Pembiayaan yang Telah Berjaya Dihantar

### 3. PERMOHONAN LAPOR DIRI TAMAT PENGAJIAN

- 3.1 Ini merupakan permohonan lapor diri tamat pengajian yang perlu diisi oleh pelajar yang telah tamat pengajian. Bagi pelajar yang tidak berjaya menghabiskan pengajian, mereka tidak perlu mengisi borang ini.
- 3.2 Pelajar log masuk ke <u>https://edanapendidikan.selangor.gov.my/login.</u> Masukkan No. Kad Pengenalan dan Kata Laluan yang telah didaftarkan dalam sistem.

|                    | Belum Berdaftar?                                       |
|--------------------|--------------------------------------------------------|
| No. Kad Pengenalah |                                                        |
| 991215115084       | Sekiranya anda belum pernah<br>berdaftar dengan Sistem |
| Kata Laluan        | Pembiayaan Pendidikan Selangor,<br>sila daftar di sini |
|                    |                                                        |
| Lupa Kata Laluan?  |                                                        |
| Log Masuk          |                                                        |

Rajah 13: Log Masuk ke Sistem SPPS

3.3 Klik pada butang 'Log Masuk', pengguna akan memasuki sistem SPPS dan selanjutnya dapat melihat paparan Dashboard seperti berikut:

| DASHBOARD PE                                | RMOHONA | N URUSAN LAIN                                    |                                     |                 |                  |                     |       |
|---------------------------------------------|---------|--------------------------------------------------|-------------------------------------|-----------------|------------------|---------------------|-------|
| SELAMAT DATANG NUREEN ADRIENA BINTI AZAHAR! |         |                                                  |                                     |                 |                  |                     |       |
|                                             | Permo   | honan Dibuka Status Permohonan<br>               |                                     |                 |                  |                     |       |
|                                             | NO      | PENAJA PEMBIAYAAN PENDIDIKAN                     | NAMA PROGRAM                        | TARIKH<br>TUTUP | MOD<br>PENGAJIAN | SYARAT<br>KELAYAKAN |       |
|                                             | 1       | TABUNG KUMPULAN WANG BIASISWA<br>NEGERI SELANGOR | PINJAMAN BOLEH UBAH<br>DALAM NEGARA | 30-11-2022      | SEPENUH<br>MASA  | Syarat              | Mohon |

Rajah 14: Paparan Dashboard Pelajar

#### 3.4 Klik tab 'URUSAN LAIN'

|                                     | NOHONA                                      | N URUSAN LAIN                                    |                                     |                 |                  |                     |       |  |
|-------------------------------------|---------------------------------------------|--------------------------------------------------|-------------------------------------|-----------------|------------------|---------------------|-------|--|
| SELAMAT DATANG NURE                 | SELAMAT DATANG NUREEN ADRIENA BINTI AZAHAR! |                                                  |                                     |                 |                  |                     |       |  |
| Permohonan Dibuka Status Permohonan |                                             |                                                  |                                     |                 |                  |                     |       |  |
|                                     | NO                                          | PENAJA PEMBIAYAAN PENDIDIKAN                     | NAMA PROGRAM                        | TARIKH<br>TUTUP | MOD<br>PENGAJIAN | SYARAT<br>KELAYAKAN |       |  |
|                                     | 1                                           | TABUNG KUMPULAN WANG BIASISWA<br>NEGERI SELANGOR | PINJAMAN BOLEH UBAH<br>DALAM NEGARA | 30-11-2022      | SEPENUH<br>MASA  | Syarat              | Mohon |  |

Rajah 15: Tab Urusan Lain

3.5 Pemohon yang berstatus **Aktif Tajaan** dan **Tiada Kutipan** akan dapat paparan permohonan seperti dipaparkan. Klik butang 'MOHON'

| DASHBOARD PERMOHONAN URUSAN LAI            | N                                                               |       |  |  |  |  |  |
|--------------------------------------------|-----------------------------------------------------------------|-------|--|--|--|--|--|
| Permohonan Urusan Lain - RAZIN KHALISH BIN | Permohonan Urusan Lain - RAZIN KHALISH BIN ROSMAN               |       |  |  |  |  |  |
| 🤨 Tiada sebarang makluman pada masa kini   |                                                                 |       |  |  |  |  |  |
|                                            | Permohonan Terkini                                              |       |  |  |  |  |  |
|                                            | Tiada permohonan terkini                                        |       |  |  |  |  |  |
|                                            | Mohon Permohonan Lepas                                          |       |  |  |  |  |  |
|                                            | Permohonan Lain<br>Senarai permohonan urusan lain untuk dimohon |       |  |  |  |  |  |
|                                            | Permohonan Lapor Diri Tamat Pengajian                           | MOHON |  |  |  |  |  |
|                                            | Permohonan Pembatalan Pembiayaan                                | MOHON |  |  |  |  |  |

Rajah 16: Paparan Permohonan Urusan Lain

3.6 Paparan seperti di bawah akan dipaparkan. Klik butang Ya.

| Tiada sebarang makluman pada masa kini       |                         |       |  |  |  |  |
|----------------------------------------------|-------------------------|-------|--|--|--|--|
| Permohonan Terkini                           |                         |       |  |  |  |  |
| Tiada permohonan terkini                     |                         |       |  |  |  |  |
| Mohon Permohonan Lepas                       |                         |       |  |  |  |  |
| Permohonan Lain                              |                         |       |  |  |  |  |
| Senarai permohonan urusan lain untuk dimohon |                         |       |  |  |  |  |
| Permohonan Lapor Diri Tamat Pengajian        |                         | монол |  |  |  |  |
| Permohonan Pembatalan Pembiayaan             |                         | монол |  |  |  |  |
|                                              |                         |       |  |  |  |  |
|                                              |                         |       |  |  |  |  |
|                                              | masa. Teruskan <i>r</i> |       |  |  |  |  |
|                                              | Ya Tidak                |       |  |  |  |  |
|                                              |                         |       |  |  |  |  |

Rajah 17: Paparan Notifikasi Permohonan Baru

3.7 Selanjutnya Borang Lapor Diri Tamat Pengajian akan dipaparkan. Sila pilih No Fail yang berkenaan dan maklumat pemohon akan dikeluarkan.

| MAKLUMAT PEMOHONAN                             | BUTIRAN PELAJAR                                                |                                                                    |                                                                    |                                                              |   |
|------------------------------------------------|----------------------------------------------------------------|--------------------------------------------------------------------|--------------------------------------------------------------------|--------------------------------------------------------------|---|
| Butiran Diri                                   | No. Fail*                                                      |                                                                    |                                                                    |                                                              |   |
| Maklumat Tambahan                              | [Aktif] 406000218101139                                        | 2019/1 JJAZAH                                                      |                                                                    |                                                              | 0 |
| Dokumen Sokongan                               | No. Kad Pengenalan Nama Pemohon                                |                                                                    |                                                                    |                                                              |   |
| Perakuan 000218101139 RAZIN KHALISH BIN ROSMAN |                                                                |                                                                    |                                                                    |                                                              |   |
|                                                |                                                                |                                                                    |                                                                    |                                                              |   |
|                                                | MAKLUMAT TAMBAHAN                                              |                                                                    |                                                                    |                                                              |   |
|                                                | Program                                                        |                                                                    |                                                                    | Sesi                                                         | _ |
|                                                | PINJAMAN BOLEH UBAH D                                          | ALAM NEGARA                                                        |                                                                    | Tiada Maklumat                                               |   |
|                                                | Institusi Pengajian                                            |                                                                    |                                                                    |                                                              |   |
|                                                | UNIVERSITI PUTRA MALAY                                         | SIA SERDANG                                                        |                                                                    |                                                              |   |
|                                                | Peringkat Pengajian                                            |                                                                    | Kursus Pengajian                                                   |                                                              |   |
| UAZAH                                          |                                                                |                                                                    | JAZAH SAINS DAN TEKNOL                                             | LOGI MAKANAN                                                 |   |
|                                                | Tarikh Mula Pengajian                                          |                                                                    | Jangkaan Tarikh Tamat Pengajian                                    |                                                              |   |
|                                                | 01/09/2019                                                     |                                                                    | 01/09/2023                                                         |                                                              |   |
|                                                | Tarikh Sebenar Tamat Pengaji                                   | an                                                                 |                                                                    |                                                              |   |
|                                                | dd/mm/yyyy                                                     |                                                                    |                                                                    | c                                                            | 2 |
|                                                | PNGK *                                                         |                                                                    | Kelas/Keputusan *                                                  |                                                              |   |
|                                                |                                                                |                                                                    | SILA PILIH KELULUSAN AND                                           | DA :                                                         | 0 |
|                                                | * Sekiranya tiada PNGK, sila masukka                           | n nilai 0.00                                                       | * Sekiranya tiada keputusan, sila pilih '                          | TIDAK BERKENAAN".                                            |   |
|                                                | DOKUMEN SOKONGAN                                               |                                                                    |                                                                    |                                                              |   |
|                                                | Transkrip Rasmi Keputusan Ke                                   | eseluruhan Pengajian (Disahkan                                     | oleh IPT) *                                                        | 1                                                            |   |
|                                                | Siiil Kelulusan Senat Universit                                | i/ Skrol (Disahkan oleh IPT) *                                     |                                                                    |                                                              |   |
|                                                | * Sila hantar melalui pos atau serahan t                       | angan kepada URUS SETIA TKWBNS (pen                                | ghantaran melalui email TIDAK DITERIMA                             | Ľ                                                            |   |
|                                                | PERAKUAN                                                       |                                                                    |                                                                    |                                                              |   |
|                                                | Dengan ini saya mempe<br>Transkrip Rasmi Keputu:<br>pihak IPT. | rakui bahawa maklumat di atas a<br>san Keseluruhan Pengajian serta | adalah benar. Bersama-sama ini<br>Sijil Kelulusan Senat Universiti | disertakan bersama satu (1)<br>yang telah diperakui sah oleł | h |
|                                                | SIMPAN DRAF                                                    | DAN HANTAR                                                         |                                                                    |                                                              |   |

Rajah 18: Paparan Borang Lapor Diri Tamat Pengajian

- 3.8 Berdasarkan rajah di atas, pada Maklumat Tambahan sila lengkapkan medan berikut:
  - Tarikh Sebenar Tamat Pengajian
  - PNGK
  - Kelas/Keputusan

| Tarikh Sebenar Tamat Pengajian                   |                                                            |    |
|--------------------------------------------------|------------------------------------------------------------|----|
| 30/11/2022                                       |                                                            |    |
| PNGK *                                           | Kelas/Keputusan *                                          |    |
| 3.80                                             | TIDAK BERKENAAN                                            | \$ |
| * Sekiranya tiada PNGK, sila masukkan nilai 0.00 | * Sekiranya tiada keputusan, sila pilih 'TIDAK BERKENAAN'. |    |

Rajah 19: Paparan Medan yang Perlu Dilengkapkan

3.9 Seterusnya, pelajar wajib memuat naik dokumen sokongan. Penghantaran dokumen sokongan hanya melalui pos atau serahan tangan kepada Urus Setia TKWBNS yang melibatkan untuk permohonan Pinjaman Boleh Ubah sahaja.

| DOKUMEN SOKONGAN                                                                                                    |   |
|----------------------------------------------------------------------------------------------------|---|
| Transkrip Rasmi Keputusan Keseluruhan Pengajian (Disahkan oleh IPT) *<br>* Sila hantar melalui pos atau serahan tangan kepada URUS SETIA TKWBNS (penghantaran melalui email TIDAK DITERIMA) | Ţ |
| Sijil Kelulusan Senat Universiti/ Skrol (Disahkan oleh IPT) *<br>* Sila hantar melalui pos atau serahan tangan kepada URUS SETIA TKWBNS (penghantaran melalui email TIDAK DITERIMA)         | t |

Rajah 20: Paparan untuk Pengguna Memuat Naik Dokumen

3.10 Selanjutnya, sila klik pada Perakuan sebagai pengesahan permohonan.

| PERAKUAN    |                                                                        |
|-------------|------------------------------------------------------------------------|
| 🕑 Bahawasan | ya saya memperakui semua keterangan dan maklumat di atas adalah benar. |
| SIMPAN DRAF | SIMPAN DAN HANTAR                                                      |

Rajah 21: Paparan Perakuan untuk Pengesahan Dokumen

3.11 Klik 'SIMPAN DRAF' untuk menyimpan draf permohonan. Paparan berikut akan dipaparkan dan pengguna masih dibenarkan untuk mengemaskini permohonan

dengan klik butang 🤷. Klik butang 💼 untuk membatalkan permohonan ini.

| Permohonan Terkini                                                        |       |  |  |  |  |
|---------------------------------------------------------------------------|-------|--|--|--|--|
| ULST23000024 Oraf<br>Permohonan Pembatalan Pembiayaan<br>© 21 seconds ago |       |  |  |  |  |
| Mohon Permohonan Lepas                                                    |       |  |  |  |  |
| Permohonan Lain<br>Senarai permohonan urusan lain untuk dimohon           |       |  |  |  |  |
| Permohonan Lapor Diri Tamat Pengajian                                     | монол |  |  |  |  |
| Permohonan Pembatalan Pembiayaan                                          | монол |  |  |  |  |

Rajah 22: Paparan Kemaskini Permohonan

- 3.12 Selanjutnya klik 'SIMPAN DAN HANTAR' untuk menghantar borang permohonan tersebut.
- 3.13 Setelah pengguna klik pada 'SIMPAN DAN HANTAR', notifikasi seperti rajah di bawah akan dipaparkan untuk memaklumkan bahawa setelah permohonan dihantar, pemohon tidak boleh membuat sebarang pengemaskini dan hanya pembatalan permohonan sahaja dibenarkan.

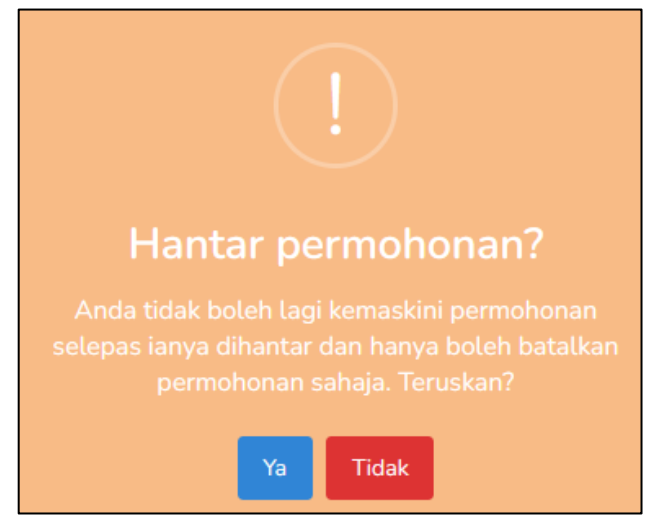

Rajah 23: Paparan Notifikasi Hantar Permohonan

3.14 Klik Ya dan notifikasi permohonan berjaya dihantar akan dipaparkan dan Status permohonan adalah Permohonan Baru seperti berikut:

| DASHBOARD PERMOHONAN URUSAN                       | AN                                                                                       |       |  |  |  |
|---------------------------------------------------|------------------------------------------------------------------------------------------|-------|--|--|--|
| Permohonan Urusan Lain - RAZIN KHALISH BIN ROSMAN |                                                                                          |       |  |  |  |
|                                                   | Tiada sebarang makluman pada masa kini                                                   |       |  |  |  |
|                                                   | Permohonan Terkini                                                                       |       |  |  |  |
|                                                   | ULST22000166 Fermichatun Earu<br>Permohonan Lapor Diri Tamat Pengajian<br>© 1 minute ago | Batal |  |  |  |
|                                                   | Mohon Permohonan Lepas                                                                   |       |  |  |  |
|                                                   | Permohonan Lain<br>Senarai permohonan urusan lain untuk dimohon                          |       |  |  |  |
|                                                   | Permohonan Lapor Diri Tamat Pengajian                                                    | MOHON |  |  |  |
|                                                   | Permohonan Pembatalan Pembiayaan                                                         | MOHON |  |  |  |

Rajah 24: Paparan Permohonan Lapor Diri Tamat Pengajian yang Telah Berjaya Dihantar

### 4. PERMOHONAN PENGELUARAN KUMPULAN WANG SIMPANAN PEKERJA (KWSP)

- 4.1 Ini merupakan permohonan pengeluaran bagi Kumpulan Wang Simpanan Pekerja (KWSP) yang akan digunakan oleh peminjam/pembayar untuk pembayaran balik pembiayaan Pendidikan. Permohonan ini adalah untuk mendapatkan Surat Penyata Baki Pinjaman Pendidikan bagi tujuan pengeluaran KWSP.
- 4.2 Peminjam log masuk ke <u>https://edanapendidikan.selangor.gov.my/login.</u> Masukkan No. Kad Pengenalan dan Kata Laluan yang telah didaftarkan dalam sistem.

| SISTEM PEMBIAYAAN PENDIDIKAN SELANGOR (SPPS) |                                                        |
|----------------------------------------------|--------------------------------------------------------|
| No. Kad Pengenalan                           | Belum Berdaftar?                                       |
| 991215115084                                 | Sekiranya anda belum pernah<br>berdaftar dengan Sistem |
| Kata Laluan                                  | Pembiayaan Pendidikan Selangor,<br>sila daftar di sini |
|                                              |                                                        |
| Lupa Kata Laluan?                            |                                                        |
| Log Masuk                                    | Daftar Akaun                                           |
|                                              |                                                        |

Rajah 25: Log Masuk ke Sistem SPPS

4.3 Klik pada butang 'Log Masuk'. pemohon akan memasuki sistem SPPS dan selanjutnya dapat melihat paparan Dashboard seperti berikut:

| 2                                                                          | DASHBOARD PERMCHONAN URUSAN LAIN                |                                                  |                                     |                     |                 |        |       |
|----------------------------------------------------------------------------|-------------------------------------------------|--------------------------------------------------|-------------------------------------|---------------------|-----------------|--------|-------|
| SELAMA                                                                     | AMAT DATANG SITI HAJAR HANANI BINTI MOHD ZAMRI! |                                                  |                                     |                     |                 |        |       |
| Permohonan Dibuka Status Permohonan PERMOHONAN YANG SEDANG DIBUKA          |                                                 |                                                  |                                     |                     |                 |        |       |
| NO PENAJA PEMBIAYAAN PENDIDIKAN NAMA PROGRAM TARIKH MOD<br>TUTUP PENGAJIAN |                                                 |                                                  |                                     | SYARAT<br>KELAYAKAN |                 |        |       |
|                                                                            | 1                                               | TABUNG KUMPULAN WANG BIASISWA<br>NEGERI SELANGOR | PINJAMAN BOLEH UBAH<br>DALAM NEGARA | 30-11-2022          | SEPENUH<br>MASA | Syarat | Mohon |

Rajah 26: Paparan Dashboard – Peminjam

4.4 Klik tab 'URUSAN LAIN'.

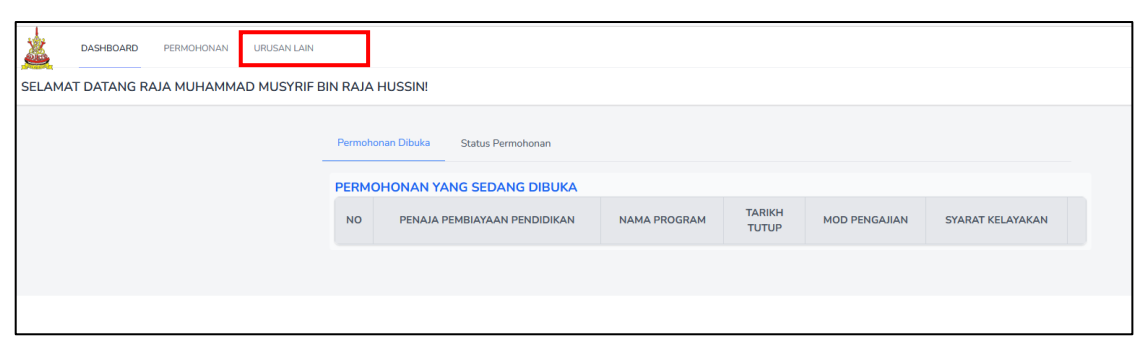

Rajah 27: Paparan Tab Urusan Lain

4.5 Pemohon yang berstatus **Tamat Tajaan** dan **Aktif Kutipan** akan dapat paparan permohonan seperti berikut. Klik butang 'MOHON'.

| DASHBOARD PI           | ERMOHONAN U | USAN LAIN                                                       |       |
|------------------------|-------------|-----------------------------------------------------------------|-------|
| Permohonan Urusan Lain | - SURENDREN | A/L VIGNESVARAN                                                 |       |
|                        |             | Tiada sebarang makluman pada masa kini                          |       |
|                        |             | Permohonan Terkini                                              |       |
|                        |             | Tiada permohonan terkini                                        |       |
|                        |             | Mohon Permohonan Lepas                                          |       |
|                        |             | Permohonan Lain<br>Senarai permohonan urusan lain untuk dimohon |       |
|                        |             | Permohonan Pengeluaran KWSP                                     | МОНОМ |
|                        |             | Permohonan Penjadualan Semula                                   | МОНОМ |
|                        |             | Permohonan Pinjaman Boleh Ubah                                  | МОНОМ |
|                        |             | Permohonan Potongan Gaji                                        | монол |

Rajah 28: Paparan Permohonan Urusan Lain

4.6 Paparan seperti di bawah akan dipaparkan. Klik butang Ya.

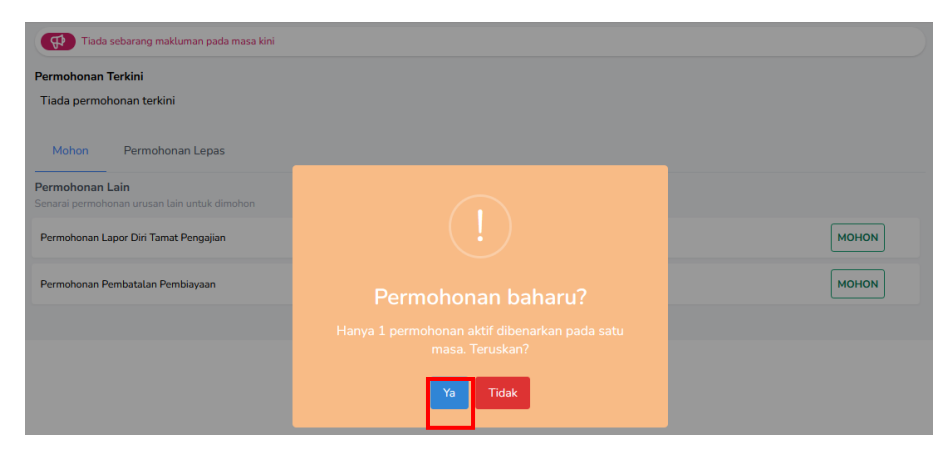

Rajah 29: Paparan Notifikasi Permohonan Baharu

4.7 Borang pengeluaran KWSP akan dipaparkan. Fail pelajar dan maklumat berkaitan pemohon akan dipaparkan. Sila pilih fail pelajar.

| Borang Pengeluaran KWSP |                    |                                                                                                    |                         |                    |                                                      |            |  |
|-------------------------|--------------------|----------------------------------------------------------------------------------------------------|-------------------------|--------------------|------------------------------------------------------|------------|--|
|                         |                    |                                                                                                    |                         |                    |                                                      |            |  |
|                         | MAKLUMAT PEMOHONAN | BUTIRAN PEMBAYAR                                                                                                    |                         |                    |                                                      |            |  |
|                         | Butiran Diri       |                                                                                                    | No. Fail*               |                    |                                                      |            |  |
|                         | Maklumat Tambahan  | [Kutipan - Aktif] 406105701181 DIPLOMA                                                                                                    |                         |                    |                                                      | \$         |  |
|                         | Perakuan           | No. Kad Pengenalan Nama Pemohon                                                                                                    |                         |                    |                                                      |            |  |
|                         |                    | 990927105701                                                                                                    | SURENDRE                | N A/L VIGNESVA     | RAN                                                  |            |  |
|                         |                    | Institusi Pengajian                                                                                                    |                         |                    | Kursus                                               |            |  |
|                         |                    | UNIVERSITI MALA                                                                                                    | YSIA PAHANG             |                    | DIPLOMA                                              |            |  |
|                         |                    | Kursus                                                                                                    |                         |                    |                                                      |            |  |
|                         |                    | DIPLOMA KIMIA PI                                                                                                    | ERINDUSTRIAN            |                    |                                                      |            |  |
|                         |                    |                                                                                                    |                         |                    |                                                      |            |  |
|                         |                    | MAKLUMAT TAMB                                                                                                    | AHAN                    |                    |                                                      |            |  |
|                         |                    | Cara Pengambilan:                                                                                                    |                         |                    |                                                      |            |  |
|                         |                    | Pilih                                                                                                    |                         |                    |                                                      | \$         |  |
|                         |                    |                                                                                                    |                         |                    |                                                      |            |  |
|                         |                    |                                                                                                    |                         |                    |                                                      |            |  |
|                         |                    | ARAHAN PENGELUARAN KWSP                                                                                                    |                         |                    |                                                      |            |  |
|                         |                    | <ol> <li>Saya seperti nama di atas, dengan ini bersetuju memberi kebenaran kepada pihak tuan untuk mendapatka<br/>maklumat kewangan dari mana-mana agensi atau lain-lain sumber yang bersesuaian bagi mengesahkan rek</li> </ol> |                         |                    |                                                      |            |  |
|                         |                    | kewangan di b                                                                                                    | awah mana-mana undar    | ıg-undang, arahar  | n atau peraturan bagi tujuan penilaian ke atas permo | honan      |  |
|                         |                    | 2 Sava turut h                                                                                                    | orrotuju mombori kobon  | aran konada nibak  | r tuan untuk mangaluarkan cabarang maklumat keur     |            |  |
|                         |                    | saya yang berk                                                                                                    | aitan dengan pinjaman i | ni yang ada pada j | jagaan tuan kepada mana-mana agensi atau lain-lair   | nigan<br>1 |  |
|                         |                    | sumber yang b                                                                                                    | ersesuaian di bawah ma  | na-mana undang-    | -undang, arahan atau peraturan.                      |            |  |
| _                       |                    | SIMPAN DRAF                                                                                                    | SIMPAN DAN HANTAR       |                    |                                                      |            |  |

Rajah 30: Paparan Borang Pengeluaran KWSP

4.8 Pada bahagian Maklumat Tambahan, terdapat dua (2) cara pengambilan Surat Pengeluaran KWSP. Pemohon boleh membuat pilihan samada untuk mengambil di kaunter atau penghantaran melalui pos.

| MAKLUMAT TAMBAHAN                                                                              |    |
|------------------------------------------------------------------------------------------------|----|
| Cara Pengambilan:                                                                              |    |
| Pilih                                                                                          | \$ |
| Pilih<br>AMBIL DI KAUNTER BPSM                                                                 |    |
| HANTAR MELALUI POS (Sila kemaskini alamat Surat-Menyurat yang terkini di Maklumat Profil Diri) |    |

Rajah 31: Paparan Maklumat Tambahan Permohonan Pengeluaran KWSP

4.9 Selanjutnya klik pada Arahan Pengeluaran KWSP untuk tujuan pengesahan permohonan.

| AR  | AHAN PENGELUARAN KWSP                                                                                                    |
|-----|----------------------------------------------------------------------------------------------------|
|     | 1. Saya seperti nama di atas, dengan ini bersetuju memberi kebenaran kepada pihak tuan untuk mendapatkan<br>maklumat kewangan dari mana-mana agensi atau lain-lain sumber yang bersesuaian bagi mengesahkan rekod<br>kewangan di bawah mana-mana undang-undang, arahan atau peraturan bagi tujuan penilaian ke atas permohonan<br>pinjaman |
|     | 2. Saya turut bersetuju memberi kebenaran kepada pihak tuan untuk mengeluarkan sebarang maklumat kewangan<br>saya yang berkaitan dengan pinjaman ini yang ada pada jagaan tuan kepada mana-mana agensi atau lain-lain<br>sumber yang bersesuaian di bawah mana-mana undang-undang, arahan atau peraturan.                                  |
| SIM | IPAN DRAF SIMPAN DAN HANTAR                                                                                                    |

Rajah 32: Paparan Perakuan untuk Pengesahan Dokumen

4.10 Klik 'SIMPAN DRAF' untuk menyimpan draf permohonan. Paparan berikut akan dipaparkan dan pengguna masih dibenarkan untuk mengemaskini permohonan

dengan klik butang 🤷. Klik butang 💼 untuk membatalkan permohonan ini.

| Permohonan Terkini                                                         |       |
|----------------------------------------------------------------------------|-------|
| ULST23000024 Draf<br>Permohonan Pembatalan Pembiayaan<br>(> 21 seconds ago |       |
| Mohon Permohonan Lepas                                                     |       |
| Permohonan Lain<br>Senarai permohonan urusan lain untuk dimohon            |       |
| Permohonan Lapor Diri Tamat Pengajian                                      | монол |
| Permohonan Pembatalan Pembiayaan                                           | монол |

Rajah 33: Paparan Kemaskini Permohonan

4.11 Selanjutnya klik 'SIMPAN DAN HANTAR' untuk menghantar borang permohonan tersebut.

4.12 Setelah pengguna klik pada 'SIMPAN DAN HANTAR', notifikasi seperti rajah di bawah akan dipaparkan untuk memaklumkan bahawa setelah permohonan dihantar, pemohon tidak boleh membuat sebarang pengemaskini dan hanya pembatalan permohonan sahaja dibenarkan.

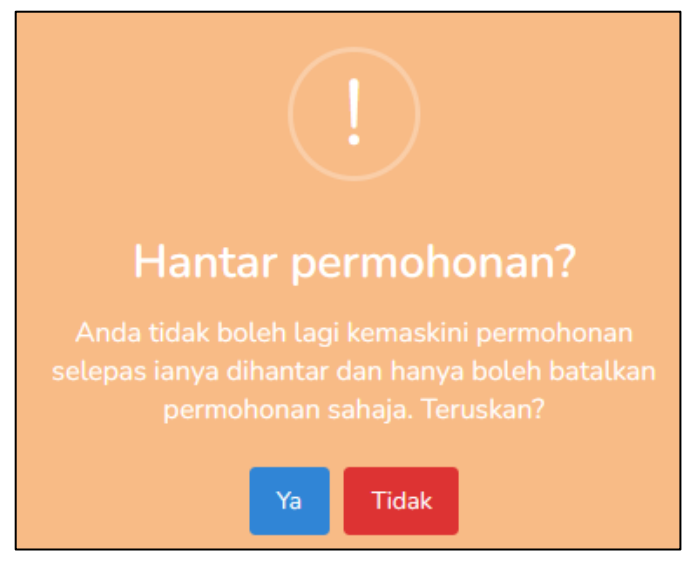

Rajah 34: Paparan Notifikasi Hantar Permohonan

4.13 Klik Ya dan notifikasi permohonan berjaya dihantar akan dipaparkan dan Status permohonan adalah Permohonan Baru seperti berikut:

|  | 😥 Tiada sebarang makluman pada masa kini                                    |         |  |  |  |
|--|-----------------------------------------------------------------------------|---------|--|--|--|
|  | Permohonan Terkini                                                          |         |  |  |  |
|  | ULST22000167 Vermokows Bro<br>Permokona Pengeluaran KWSP<br>() 1 second ago | S Batal |  |  |  |
|  | Mohon Permohonan Lepas                                                      |         |  |  |  |
|  | Permohonan Lain<br>Senaral permohonan urusan lain untuk dimohon             |         |  |  |  |
|  | Permohonan Pengeluaran KWSP                                                 | MOHON   |  |  |  |
|  | Permohonan Penjadualan Semula                                               | моном   |  |  |  |
|  | Permohonan Pinjaman Boleh Ulbah                                             | моном   |  |  |  |
|  | Permohonan Potongan Gaji                                                    | моном   |  |  |  |

Rajah 35: Paparan Permohonan Pengeluaran KWSP yang Telah Berjaya Dihantar

4.14 Notifikasi email akan dihantar kepada Peminjam bahawa surat penyata baki KWSP boleh diambil di Kaunter BPSM atau dipos bergantung kepada pilihan Peminjam semasa membuat permohonan KWSP tersebut.

#### 5. PERMOHONAN ARAHAN POTONGAN GAJI

- 5.1 Ini merupakan permohonan arahan potongan gaji bagi membuat bayaran balik secara bulanan melalui potongan gaji oleh majikan.
- 5.2 Peminjam log masuk ke <u>https://edanapendidikan.selangor.gov.my/login.</u> Masukkan No. Kad Pengenalan dan Kata Laluan yang telah didaftarkan dalam sistem.

| SISTEM DEMRIAVA AN DENDIDIKAN SEI ANGOD (SDDS) |                                                        |
|------------------------------------------------|--------------------------------------------------------|
| No. Kad Pengenalan                             | Belum Berdaftar?                                       |
| 991215115084                                   | Sekiranya anda belum pernah<br>berdaftar dengan Sistem |
| Kata Laluan                                    | Pembiayaan Pendidikan Selangor,<br>sila daftar di sini |
|                                                |                                                        |
| Lupa Kata Laluan?                              | Daftar Akaun                                           |
| Log Masuk                                      |                                                        |
|                                                |                                                        |

Rajah 36: Log Masuk ke Sistem SPPS

5.3 Klik pada butang 'Log Masuk'. pemohon akan memasuki sistem SPPS dan selanjutnya dapat melihat paparan Dashboard seperti berikut:

| <u>×</u> | DASHBOARD PERMOHONAN URUSAN LAIN    |                                                  |                                     |                 |                  |                     |       |
|----------|-------------------------------------|--------------------------------------------------|-------------------------------------|-----------------|------------------|---------------------|-------|
| SELAMA   | T DAT                               | ANG SITI HAJAR HANANI BINTI MOI                  | HD ZAMRI!                           |                 |                  |                     |       |
| _        | Permohonan Dibuka Status Permohonan |                                                  |                                     |                 |                  |                     |       |
|          | NO                                  | PENAJA PEMBIAYAAN PENDIDIKAN                     | NAMA PROGRAM                        | TARIKH<br>TUTUP | MOD<br>PENGAJIAN | SYARAT<br>KELAYAKAN |       |
|          | 1                                   | TABUNG KUMPULAN WANG BIASISWA<br>NEGERI SELANGOR | PINJAMAN BOLEH UBAH<br>DALAM NEGARA | 30-11-2022      | SEPENUH<br>MASA  | Syarat              | Mohon |

Rajah 37: Paparan Dashboard – Peminjam

5.4 Klik tab 'URUSAN LAIN'.

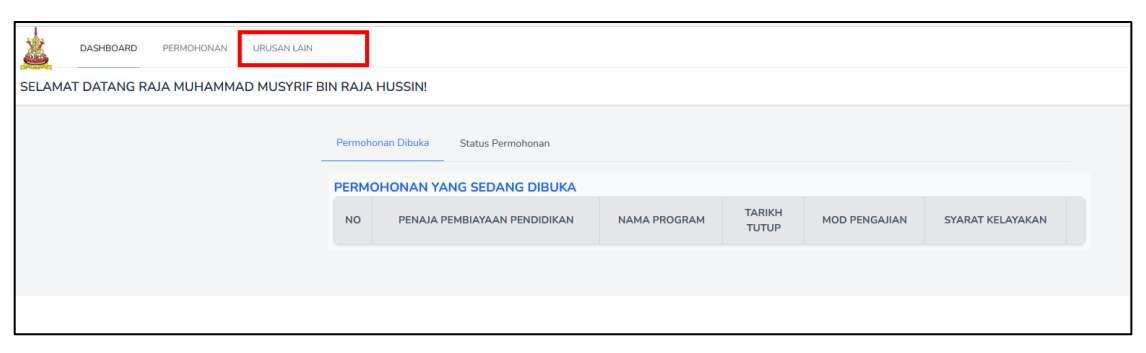

Rajah 38: Paparan Tab Urusan Lain

5.5 Pemohon yang berstatus Tamat Tajaan dan Aktif Kutipan akan dapat melihat paparan permohonan seperti berikut. Klik butang 'MOHON'.

| DASHBOARD PERMOHONAN URUSAN LAII            | N                                                               |       |
|---------------------------------------------|-----------------------------------------------------------------|-------|
| Permohonan Urusan Lain - SURENDREN A/L VIGI | NESVARAN                                                        |       |
|                                             | Tiada sebarang makluman pada masa kini                          |       |
|                                             | Permohonan Terkini                                              |       |
|                                             | Tiada permohonan terkini                                        |       |
|                                             | Mohon Permohonan Lepas                                          |       |
|                                             | Permohonan Lain<br>Senarai permohonan urusan lain untuk dimohon |       |
|                                             | Permohonan Pengeluaran KWSP                                     | моном |
|                                             | Permohonan Penjadualan Semula                                   | MOHON |
|                                             | Permohonan Pinjaman Boleh Ubah                                  | MOHON |
|                                             | Permahonan Potangan Gaji                                        | MOHON |

Rajah 39: Paparan Permohonan Urusan Lain – Potongan Gaji

5.6 Paparan seperti di bawah akan dipaparkan. Klik butang Ya.

| Tiada sebarang makluman pada masa kini       |                    |       |
|----------------------------------------------|--------------------|-------|
| Permohonan Terkini                           |                    |       |
| Tiada permohonan terkini                     |                    |       |
| Mohon Permohonan Lepas                       |                    |       |
| Permohonan Lain                              |                    |       |
| Senarai permohonan urusan lain untuk dimohon |                    |       |
| Permohonan Lapor Diri Tamat Pengajian        |                    | MOHON |
| Permohonan Pembatalan Pembiayaan             | Dermehenen hehem.2 | монол |
|                                              | Permononan banaru? |       |
|                                              |                    |       |
|                                              | masa. Teruskan?    |       |
|                                              | Ya Tidak           |       |

Rajah 40: Paparan Notifikasi Permohonan Baharu

5.7 Borang Potongan Gaji akan dipaparkan. Sila pilih fail pelajar.

| DASHBOARD PERMOHONAN URUSAN LAIN                                                            |                                                                                                    |
|---------------------------------------------------------------------------------------------|----------------------------------------------------------------------------------------------------|
| Borang Potongan Gaji                                                                        |                                                                                                    |
| Borang Potongan Gaji<br>MAKLUMAT PEMOHONAN<br>Butiran Diri<br>Maklumat Tambahan<br>Perakuan | BUTIRAN PEMBAYAR         No. Fail*         [Kutipan - Aktif] 406146410162 UAZAH         No. Kad Pengenalan         Nama Pemohon         930716146410         NOR AFFINAH BINTI ABDUL GAFUR             MAKLUMAT TAMBAHAN             Majikan        PILIHAN         * Skiraya sana majikan anda taka dalam sanarai, sla hadungi unus sata TXWBVS.         Tarikh Mula Potongan         Jumlah Potongan (RM)         dd /mm / yyyy             ARAHAN TETAPAN POTONCAN GAI |
|                                                                                             | ansuran bulanan melalu potongan gaji. Arahan ini berkuatkuasa mulai dari tarikh dan kadar ansuran bulanan seperti<br>yang dinyatakan di dalam jadual bayaran balik sehingga selesai bayaran balik pinjaman SIMPAN DRAF SIMPAN DAN HANTAR                                                                                                    |

Rajah 41: Paparan Borang Potongan Gaji

5.8 Maklumat berkaitan pemohon akan dipaparkan. Lengkapkan ruangan Maklumat Tambahan iaitu Majikan, Tarikh Mula Potongan dan Jumlah Potongan.

| MAKLUMAT TAMBAHAN                                    |                                 |                    |    |
|------------------------------------------------------|---------------------------------|--------------------|----|
| Majikan                                              |                                 |                    |    |
| PILIHAN                                              |                                 |                    | \$ |
| * Sekiranya nama majikan anda tiada dalam senarai, s | sila hubungi urus setia TKWBNS. |                    |    |
|                                                      |                                 |                    |    |
| Tarikh Mula Potongan                                 | Jur                             | nlah Potongan (RM) |    |

Rajah 42: Paparan Maklumat Tambahan Permohonan Potongan Gaji

5.9 Selanjutnya klik pada Arahan Tetap Potongan Gaji untuk tujuan pengesahan permohonan.

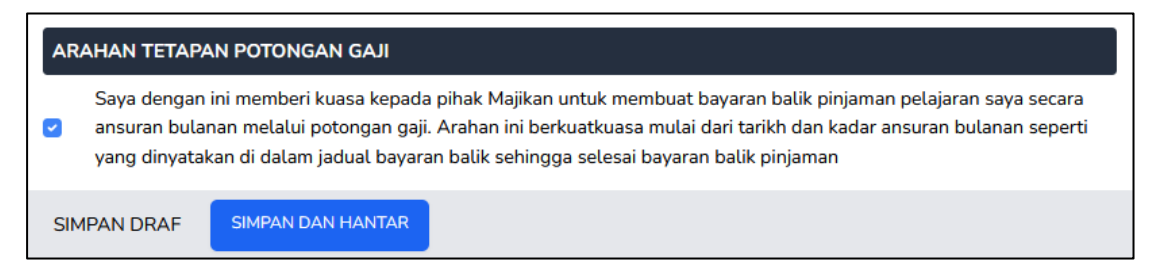

Rajah 43: Paparan Perakuan untuk Pengesahan Dokumen

5.10 Klik 'SIMPAN DRAF' untuk menyimpan draf permohonan. Paparan berikut akan dipaparkan dan pengguna masih dibenarkan untuk mengemaskini permohonan dengan klik butang

| Permohonan Terkini                                                        |       |
|---------------------------------------------------------------------------|-------|
| ULST23000024 Draf<br>Permohonan Pembatalan Pembiayaan<br>③ 21 seconds ago | e e   |
| Mohon Permohonan Lepas                                                    |       |
| Senarai permohonan urusan lain untuk dimohon                              |       |
| Permohonan Lapor Diri Tamat Pengajian                                     | монол |
| Permohonan Pembatalan Pembiayaan                                          | Монол |

Rajah 44: Paparan Kemaskini Permohonan

- 5.11 Selanjutnya klik 'SIMPAN DAN HANTAR' untuk menghantar borang permohonan tersebut.
- 5.12 Setelah pengguna klik pada 'SIMPAN DAN HANTAR', notifikasi seperti rajah di bawah akan dipaparkan untuk memaklumkan bahawa setelah permohonan dihantar, pemohon tidak boleh membuat sebarang pengemaskini dan hanya pembatalan permohonan sahaja dibenarkan.

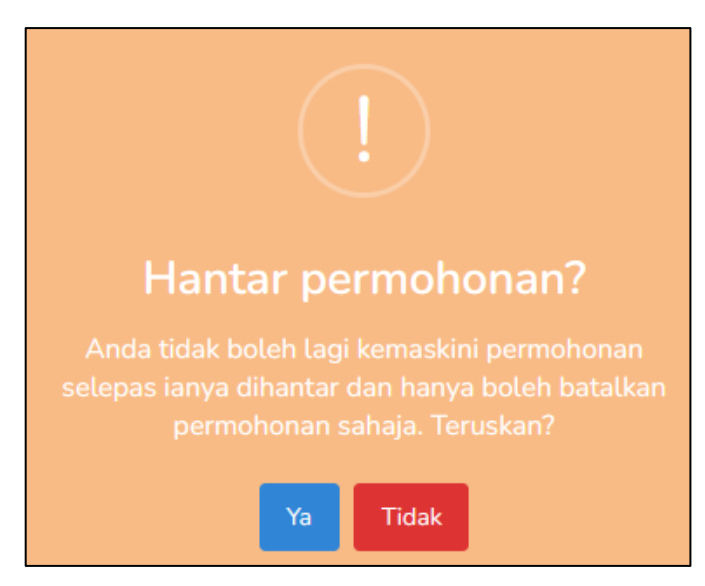

Rajah 45: Paparan Notifikasi Hantar Permohonan

5.13 Klik Ta dan notifikasi permohonan berjaya dihantar akan dipaparkan dan Status permohonan adalah Permohonan Baru seperti berikut:

| DASHBOARD PERMOHONAN URUSAN LA             | Ν                                                               |         |
|--------------------------------------------|-----------------------------------------------------------------|---------|
| Permohonan Urusan Lain - NOR AFFINAH BINTI | ABDUL GAFUR                                                     |         |
|                                            | 😥 Tiada sebarang makluman pada masa kini                        | D       |
|                                            | Permohonan Terkini                                              |         |
|                                            | ULST22000169 Permohonan Bana<br>Permohonan Petengan Gali        | 🙁 Batal |
|                                            | © 1 second ago                                                  |         |
| -                                          | Mohon Permohonan Lepas                                          |         |
|                                            | Permohonan Lain<br>Senarai permohonan urusan Lain untuk dimohon |         |
|                                            | Permohonan Pengeluaran KWSP                                     | MOHON   |
|                                            | Permohonan Penjadualan Semula                                   | MOHON   |
|                                            | Permohonan Pinjaman Boleh Ubah                                  | MOHON   |
|                                            | Permohonan Potongan Gaji                                        | MOHON   |

Rajah 46: Paparan Permohonan Potongan Gaji yang Telah Berjaya Dihantar

#### 6. PERMOHONAN PINJAMAN BOLEH UBAH

- 6.1 Ini merupakan permohonan pinjaman boleh ubah di mana Pembayar boleh mendapat pengurangan bayaran balik pinjaman mengikut kelayakan keputusan peperiksaan semasa tamat pengajian.
- 6.2 Sila log masuk ke <u>https://edanapendidikan.selangor.gov.my/login.</u> Masukkan No. Kad Pengenalan dan Kata Laluan yang telah didaftarkan dalam sistem.

| SISTEM PEMBIAYAAN PENDIDIKAN SELANGOR (SPPS)<br>No. Kad Pengenalan | Belum Berdaftar?                                       |
|--------------------------------------------------------------------|--------------------------------------------------------|
| 991215115084                                                       | Sekiranya anda belum pernah<br>berdaftar dengan Sistem |
| Kata Laluan                                                        | Pembiayaan Pendidikan Selangor,<br>sila daftar di sini |
|                                                                    |                                                        |
| Lupa Kata Laluan?                                                  |                                                        |
| Log Masuk                                                          | Daftar Akaun                                           |
|                                                                    |                                                        |

Rajah 47: Log Masuk ke Sistem SPPS

6.3 Klik pada butang 'Log Masuk'. Pengguna akan memasuki sistem SPPS dan selanjutnya dapat melihat paparan Dashboard seperti berikut:

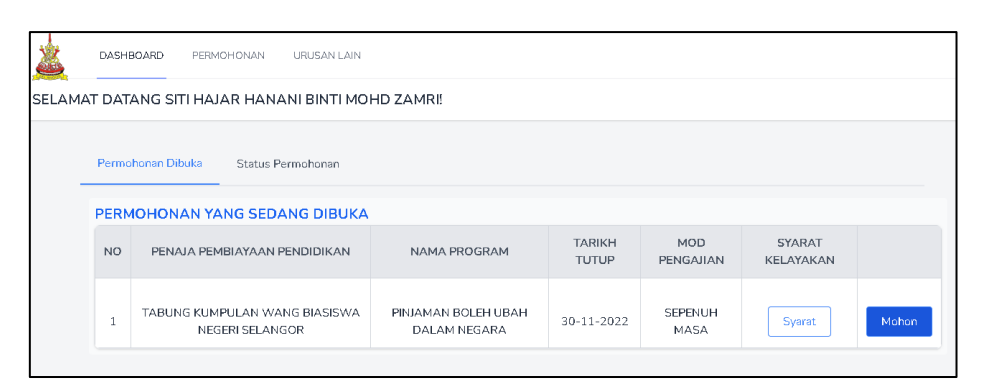

Rajah 48: Paparan Dashboard – Peminjam

6.4 Klik tab 'URUSAN LAIN'.

| DASHBOARD PERMOHONAN URUSAN LAIN       |         |                                                         |              |                 |               |                  |  |
|----------------------------------------|---------|---------------------------------------------------------|--------------|-----------------|---------------|------------------|--|
| SELAMAT DATANG RAJA MUHAMMAD MUSYRIF E | IN RAJA | HUSSIN!                                                 |              |                 |               |                  |  |
|                                        | Permot  | onan Dibuka Status Permohonan OHONAN YANG SEDANG DIBUKA |              |                 |               |                  |  |
|                                        | NO      | PENAJA PEMBIAYAAN PENDIDIKAN                            | NAMA PROGRAM | TARIKH<br>TUTUP | MOD PENGAJIAN | SYARAT KELAYAKAN |  |
|                                        |         |                                                         |              |                 |               |                  |  |
|                                        |         |                                                         |              |                 |               |                  |  |

Rajah 49: Paparan Tab Urusan Lain

6.5 Pemohon yang berstatus **Tamat Tajaan** dan **Aktif Kutipan** dapat melihat senarai permohonan seperti berikut. Selanjutnya, sila klik butang 'MOHON'.

| DASHBOARD PERMOHONAN URUSAN LA             | N                                                               |       |
|--------------------------------------------|-----------------------------------------------------------------|-------|
| Permohonan Urusan Lain - SURENDREN A/L VIG | NESVARAN                                                        |       |
|                                            | ( Tiada sebarang makluman pada masa kini                        |       |
|                                            | Permohonan Terkini                                              |       |
|                                            | Tiada permohonan terkini                                        |       |
|                                            | Mohon Permohonan Lepas                                          |       |
|                                            | Permohonan Lain<br>Senarai permohonan urusan lain untuk dimohon |       |
|                                            | Permohonan Pengeluaran KWSP                                     | моном |
|                                            | Permohonan Penjadualan Semula                                   | MOHON |
|                                            | Permohonan Pinjaman Boleh Ubah                                  | MOHON |
| -                                          | Permohonan Potongan Gaji                                        | моном |

Rajah 50: Paparan Permohonan Urusan Lain – Permohonan Pinjaman Boleh Ubah

6.6 Paparan seperti di bawah akan dipaparkan. Klik butang Ya.

| Permohonan Terkini<br>Tiada permohonan terkini<br>Mohon Permohonan Lepas<br>Permohonan Lain<br>Senarai permohonan duan lain untuk dimohon<br>Permohonan Lapor Diri Tamat Pengajain<br>Permohonan Pembatalan Pembiayaan<br>Permohonan baharu?<br>Hanya 1 permohonan aktif dibenarkan pada satu<br>masa. Teruskan?                                                                                                    | GP Tiada sebarang makluman pada masa kini    |                    |       |
|----------------------------------------------------------------------------------------------------|----------------------------------------------|--------------------|-------|
| Tiada permohonan terkini          Mohon       Permohonan Lepas         Permohonan Lain       Image: Comparison of the second of the second of the | Permohonan Terkini                           |                    |       |
| Mohon       Permohonan Lepas         Permohonan Lain       Image: Comparison of Comparison of C         | Tiada permohonan terkini                     |                    |       |
| Permohonan Lain     Senarai permohonan urusan lain untuk dimohon       Permohonan Lapor Diri Tamat Pengajian     Imoteonan urusan lain untuk dimohon       Permohonan Pembatalan Pembiayaan     MOHON       Hanya 1 permohonan aktif dibenarkan pada satu masa. Teruskan?     MOHON                                                                                                    | Mohon Permohonan Lepas                       |                    |       |
| Senarai permohonan urusan Lain untuk dimohon Permohonan Lapor Diri Tamat Pengajian Permohonan Daharu? MOHON Hanya 1 permohonan aktif dibenarkan pada satu masa. Teruskan?                                                                                                    | Permohonan Lain                              |                    |       |
| Permohonan Lapor Diri Tamat Pengajian MOHON<br>Permohonan Pembatalan Pembiayaan Permohonan aktif dibenarkan pada satu<br>masa. Teruskan? MOHON                                                                                                    | Senarai permohonan urusan lain untuk dimohon |                    |       |
| Permohonan Pembiatalan Pembiayaan Permohonan baharu? MOHON<br>Hanya 1 permohonan aktif dibenarkan pada satu<br>masa. Teruskan?                                                                                                    | Permohonan Lapor Diri Tamat Pengajian        |                    | моном |
| Hanya 1 permohonan aktif dibenarkan pada satu<br>masa. Teruskan?                                                                                                    | Permohonan Pembatalan Pembiayaan             | Permehanan baharu? | монол |
| Hanya 1 permohonan aktif dibenarkan pada satu<br>masa. Teruskan?                                                                                                    |                                              | Fermononan banaru: |       |
|                                                                                                    |                                              |                    |       |
|                                                                                                    |                                              | masa. Teruskan:    |       |
| Ya Tidak                                                                                                    |                                              | Ya Tidak           |       |

Rajah 51: Paparan Notifikasi Permohonan Baharu

6.7 Selanjutnya borang pembatalan pembiayaan akan dipaparkan. Sila pilih No Fail yang berkenaan dan maklumat pemohon akan dikeluarkan.

| DASHBOARD PERMOHONAN URUSAN LAIN  |                                 |          |
|-----------------------------------|---------------------------------|----------|
| Borang Pinjaman Boleh Ubah        |                                 |          |
| MAKLUMAT PEMOHONAN                | BUTIRAN PEMBAYAR                |          |
| Butiran Diri<br>Maklumat Tambahan | No. Fail*                       |          |
| Dokumen Sokongan<br>Perakuan      | No. Kad Pengenalan Nama Pemohon | *        |
|                                   | 990927105701 SURENDREN A/L VIG  | NESVARAN |
|                                   | MAKLUMAT TAMBAHAN               |          |
|                                   | Program                         | Sesi     |

Rajah 52: Paparan Borang Pinjaman Boleh Ubah

6.8 Pada ruangan Maklumat Tambahan, sila masukkan PNGK dan Kelas/Keputusan.

| Program                                          | Sesi                                                       |
|--------------------------------------------------|------------------------------------------------------------|
| PINJAMAN BOLEH UBAH DALAM NEGARA                 | Tiada Maklumat                                             |
| Institusi                                        |                                                            |
| UNIVERSITI MALAYSIA PAHANG                       |                                                            |
| Peringkat Pengajian                              | Kursus Pengajian                                           |
| DIPLOMA                                          | DIPLOMA KIMIA PERINDUSTRIAN                                |
|                                                  |                                                            |
| PNGK *                                           | Kelas/Keputusan *                                          |
| 3.70                                             | TIDAK BERKENAAN                                            |
| * Sekiranya tiada PNGK, sila masukkan nilai 0.00 | * Sekiranya tiada keputusan, sila pilih 'TIDAK BERKENAAN'. |

Rajah 53: Paparan Maklumat Tambahan Permohonan Pinjaman Boleh Ubah

6.9 Seterusnya, sila muat turun dokumen sokongan terlebih dahulu dan muat naik semua dokumen sokongan yang diwajibkan. Klik Muatturun Borang untuk muat turun Borang Pengurangan Bayaran Balik Pinjaman (Convertible Loan) Pelajaran. Penghantaran dokumen sokongan hanya dibenarkan melalui pos atau serahan tangan kepada Urus Setia TKWBNS sahaja.

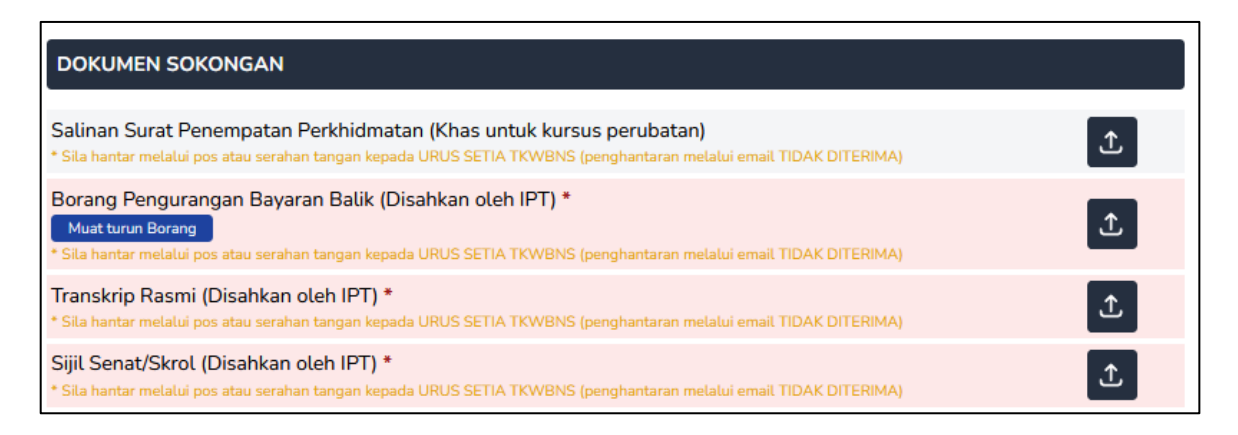

Rajah 54: Paparan untuk Pengguna Memuat Naik Dokumen

6.10 Klik pada Perakuan sebagai pengesahan permohonan.

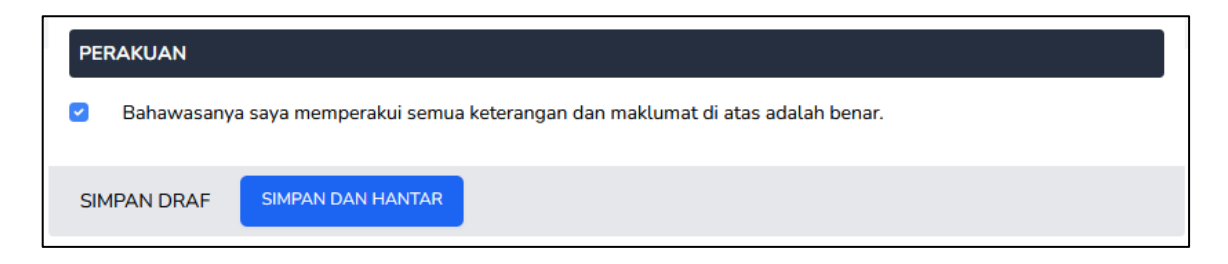

Rajah 55: Paparan Perakuan Permohonan

6.11 Klik 'SIMPAN DRAF' untuk menyimpan draf permohonan. Paparan berikut akan dipaparkan dan pengguna masih dibenarkan untuk mengemaskini permohonan

| dengan klik butang 🔟. Klik butang 🔟 untu                                  | k membatalkan permohonan ini. |
|---------------------------------------------------------------------------|-------------------------------|
| Permohonan Terkini                                                        |                               |
| ULST23000024 Draf<br>Permohonan Pembatalan Pembiayaan<br>© 21 seconds ago | 6                             |
| Mohon Permohonan Lepas                                                    |                               |
| Permohonan Lain                                                           |                               |
| Senarai permohonan urusan lain untuk dimohon                              |                               |
| Permohonan Lapor Diri Tamat Pengajian                                     | монои                         |
| Permohonan Pembatalan Pembiayaan                                          | монол                         |
|                                                                           |                               |

Rajah 56: Paparan Kemaskini Permohonan

- 6.12 Selanjutnya klik 'SIMPAN DAN HANTAR' untuk menghantar borang permohonan tersebut.
- 6.13 Setelah pengguna klik pada 'SIMPAN DAN HANTAR', notifikasi seperti rajah di bawah akan dipaparkan untuk memaklumkan bahawa setelah permohonan dihantar, pemohon tidak boleh membuat sebarang pengemaskini dan hanya pembatalan permohonan sahaja dibenarkan.

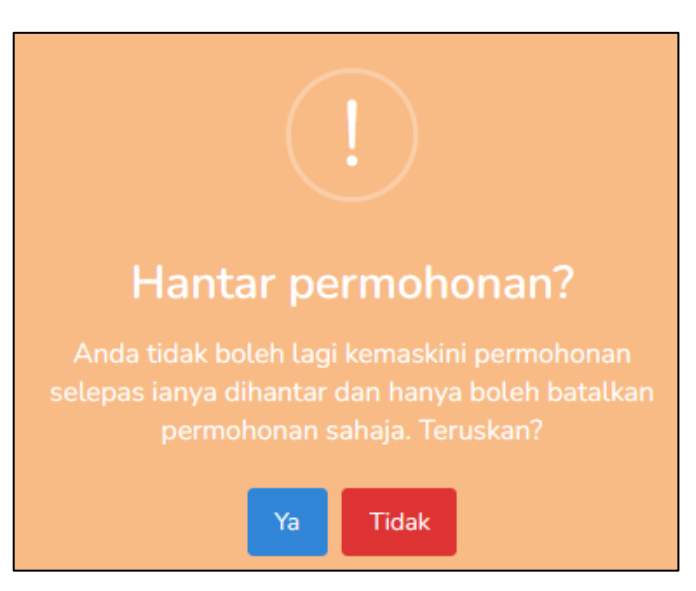

Rajah 57: Paparan Notifikasi Hantar Permohonan

6.14 Klik a dan notifikasi permohonan berjaya dihantar akan dipaparkan dan Status permohonan adalah Permohonan Baru seperti berikut:

| DashBOARD PERMOHONAN URUSAN L<br>Permohonan Urusan Lain - SURENDREN A/L VII | ain<br>SNESVARAN                                                                                                    |         |
|-----------------------------------------------------------------------------|----------------------------------------------------------------------------------------------------|---------|
|                                                                             | Trads sebarang makluman pada masa kini Permohonan Terkini ULST22000170 (hrmshman Bere Permohonan Pinjaman Bolch Ubah | 😵 Batal |
|                                                                             | Mohon Permohonan Lepas<br>Permohonan Lain                                                                            |         |
|                                                                             | Senarai permohonan urusan lain untuk dimohon Permohonan Pengeluaran KWSP                                             | монол   |
|                                                                             | Permohonan Penjadualan Semula                                                                                        | MOHON   |
|                                                                             | Permohonan Pinjaman Boleh Ubah                                                                                       | моном   |
|                                                                             | Permohonan Potongan Gaji                                                                                             | моном   |

Rajah 58: Paparan Permohonan Pinjaman Boleh Ubah yang Telah Berjaya Dihantar

### 7. PERMOHONAN PENJADUALAN SEMULA BAYARAN BALIK PINJAMAN

- 7.1 Ini merupakan penjadualan semula bayaran balik pinjaman disebabkan oleh kehilangan pekerjaan, kekurangan pendapatan, belum mendapat kerja dan sebagainya.
- 7.2 Sila log masuk ke <u>https://edanapendidikan.selangor.gov.my/login.</u> Masukkan No. Kad Pengenalan dan Kata Laluan yang telah didaftarkan dalam sistem.

| SISTEM PEMBIAYAAN PENDIDIKAN SELANGOR (SPPS) |                                                        |
|----------------------------------------------|--------------------------------------------------------|
| No. Kad Pengenalan                           | Belum Berdaftar?                                       |
| 991215115084                                 | Sekiranya anda belum pernah<br>berdaftar dengan Sistem |
| Kata Laluan                                  | Pembiayaan Pendidikan Selangor,<br>sila daftar di sini |
|                                              |                                                        |
| Lupa Kata Laluan?                            |                                                        |
| Log Masuk                                    | Daftar Akaun                                           |
|                                              |                                                        |

Rajah 59: Log Masuk ke Sistem SPPS

7.3 Klik pada butang 'Log Masuk'. Pengguna akan memasuki sistem SPPS dan selanjutnya dapat melihat paparan Dashboard seperti berikut:

| SELAMAT DATANG SITI HAJAR HANANI BINTI MOHD ZAMRI!  Permohonan Dibuka Status Permohonan  PERMOHONAN YANG SEDANG DIBUKA |                                                                   | DASHBOARD PERMOHONAN URUSAN LAIN             |                              |                                     |                 |                  |                     |       |  |
|----------------------------------------------------------------------------------------------------|-------------------------------------------------------------------|----------------------------------------------|------------------------------|-------------------------------------|-----------------|------------------|---------------------|-------|--|
| Permohonan Dibuka Status Permohonan PERMOHONAN YANG SEDANG DIBUKA                                                      | SELAMAT DATANG SITI HAJAR HANANI BINTI MOHD ZAMRI!                |                                              |                              |                                     |                 |                  |                     |       |  |
|                                                                                                    | Permohonan Dibuka Status Permohonan PERMOHONAN YANG SEDANG DIBUKA |                                              |                              |                                     |                 |                  |                     |       |  |
| NO PENAJA PEMBIAYAAN PENDIDIKAN NAMA PROGRAM TARIKH MOD SYARAT<br>TUTUP PENGAJIAN KELAYAKAN                            |                                                                   | NO                                           | PENAJA PEMBIAYAAN PENDIDIKAN | NAMA PROGRAM                        | TARIKH<br>TUTUP | MOD<br>PENGAJIAN | SYARAT<br>KELAYAKAN |       |  |
| 1 TABUNG KUMPULAN WANG BIASISWA PINJAMAN BOLEH UBAH DALAM NEGARA 30-11-2022 SEPENUH MASA Syarat Mohor                  |                                                                   | 1 TABUNG KUMPULAN WANG BI<br>NEGERI SELANGOR |                              | PINJAMAN BOLEH UBAH<br>DALAM NEGARA | 30-11-2022      | SEPENUH<br>MASA  | Syarat              | Mohon |  |

Rajah 60: Paparan Dashboard – Peminjam

7.4 Klik tab 'URUSAN LAIN'.

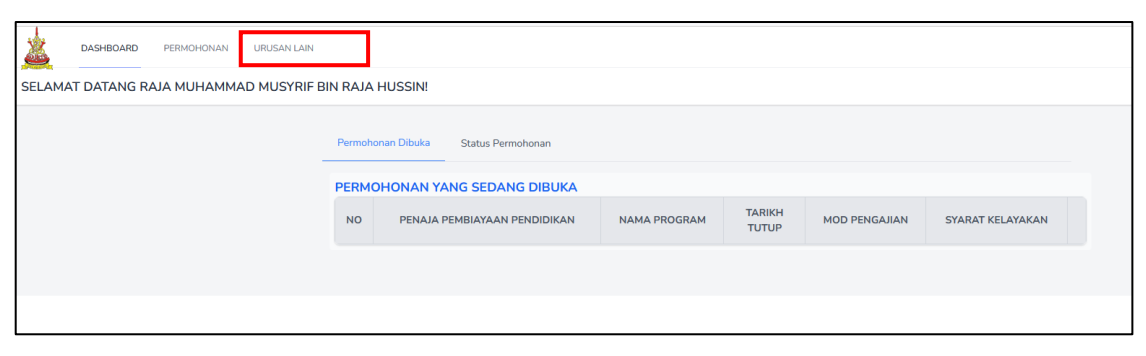

Rajah 61: Paparan Tab Urusan Lain

7.5 Pemohon yang berstatus **Tamat Tajaan** dan **Aktif Kutipan** dapat melihat senarai permohonan seperti berikut. Selanjutnya, sila klik butang 'MOHON'.

| DASHBOARD PERMOHONAN URUSAN L             | AIN                                                             |       |
|-------------------------------------------|-----------------------------------------------------------------|-------|
| Permohonan Urusan Lain - SURENDREN A/L VI | GNESVARAN                                                       |       |
|                                           | 😥 Tiada sebarang makluman pada masa kini                        |       |
|                                           | Permohonan Terkini                                              |       |
|                                           | Tiada permohonan terkini                                        |       |
|                                           | Mohon Permohonan Lepas                                          |       |
|                                           | Permohonan Lain<br>Senarai permohonan urusan lain untuk dimohon |       |
|                                           | Permohonan Pengeluaran KWSP                                     | MOHON |
|                                           | Permohonan Penjadualan Semula                                   | MOHON |
|                                           | Permohonan Pinjaman Boleh Ubah                                  | моном |
|                                           | Permohonan Potongan Gaji                                        | MOHON |

Rajah 62: Paparan Permohonan Urusan Lain – Permohonan Penjadualan Semula

7.6 Paparan seperti di bawah akan dipaparkan. Klik butang Ya.

| Hada according maktaman pada masa kim        |                    |       |
|----------------------------------------------|--------------------|-------|
| Permohonan Terkini                           |                    |       |
| Tiada permohonan terkini                     |                    |       |
| Mohon Permohonan Lepas                       |                    |       |
| Permohonan Lain                              |                    |       |
| Senarai permohonan urusan lain untuk dimohon |                    |       |
| Permohonan Lapor Diri Tamat Pengajian        |                    | монол |
| Permohonan Pembatalan Pembiayaan             | Permohonan babaru? | моном |
|                                              |                    |       |
|                                              |                    |       |
|                                              | masa. Teruskan?    |       |
|                                              | Ya Tidak           |       |

Rajah 63: Paparan Notifikasi Permohonan Baharu

7.7 Selanjutnya borang penjadualan semula akan dipaparkan. Sila pilih No Fail yang berkenaan dan maklumat pemohon akan dikeluarkan.

| ASHBOARD PERMOHONAN URUSAN LAIN |                                                                                                    |  |  |  |  |  |
|---------------------------------|----------------------------------------------------------------------------------------------------|--|--|--|--|--|
| Borang Penjadualan Semula       |                                                                                                    |  |  |  |  |  |
|                                 |                                                                                                    |  |  |  |  |  |
| MAKLUMAT PEMOHONAN              | BUTIRAN PEMBAYAR                                                                                                    |  |  |  |  |  |
| Butiran Diri                    | No, Fail*                                                                                                    |  |  |  |  |  |
| Maklumat Tambahan               | [Kutipan - Aktif] 406035790181 DIPLOMA                                                                                                    |  |  |  |  |  |
| Dokumen Sokongan                | No. Kad Pengenalan Nama Pemohon                                                                                                    |  |  |  |  |  |
| Perakuan                        | 990206035790 SYAFIQAH BINTI SALLEH                                                                                                    |  |  |  |  |  |
|                                 |                                                                                                    |  |  |  |  |  |
|                                 | Sebah:                                                                                                    |  |  |  |  |  |
|                                 | Pitih                                                                                                    |  |  |  |  |  |
|                                 |                                                                                                    |  |  |  |  |  |
|                                 | DOKUMEN SOKONGAN                                                                                                    |  |  |  |  |  |
|                                 | Surat Tawaran Pengajian atau Pengesahan Pelajar<br>* Sila hantar melalui pos atau serahan tangan kepada URUS SETIA TKWBNS (penghantaran melalui email TIDAK DITERIMA) |  |  |  |  |  |
|                                 |                                                                                                    |  |  |  |  |  |
|                                 | PERAKUAN                                                                                                    |  |  |  |  |  |
|                                 | Bahawasanya saya memperakui semua keterangan dan maklumat di atas adalah benar.                                                                                       |  |  |  |  |  |
|                                 | SIMPAN DRAF SIMPAN DAN HANTAR                                                                                                    |  |  |  |  |  |

Rajah 64: Paparan Borang Penjadualan Semula

7.8 Pada ruangan Maklumat Tambahan, sila pilih sebab penjadualan semula dilakukan.

| MAKLUMAT TAMBAHAN |    |
|-------------------|----|
| Sebab:            |    |
| Pilih             | \$ |
| Pilih             |    |
| TIDAK BEKERJA     |    |
| MASIH BELAJAR     |    |
| LAIN-LAIN         |    |

Rajah 65: Paparan Maklumat Tambahan Permohonan Penjadualan Semula

7.9 Sila muat naik dokumen (sekiranya ada) dan klik pada ruangan Perakuan untuk tujuan pengesahan permohonan.

| DOKUMEN SOKO                                                                                                    | NGAN              |  |  |  |
|----------------------------------------------------------------------------------------------------|-------------------|--|--|--|
| Surat Tawaran Pengajian atau Pengesahan Pelajar * * Sila hantar melalui pos atau serahan tangan kepada URUS SETIA TKWBNS (penghantaran melalui email TIDAK DITERIMA) |                   |  |  |  |
| PERAKUAN         Sahawasanya saya memperakui semua keterangan dan maklumat di atas adalah benar.                                                                     |                   |  |  |  |
| SIMPAN DRAF                                                                                                    | SIMPAN DAN HANTAR |  |  |  |

Rajah 66: Paparan Perakuan Permohonan

7.10 Klik 'SIMPAN DRAF' untuk menyimpan draf permohonan. Paparan berikut akan dipaparkan dan pengguna masih dibenarkan untuk mengemaskini permohonan dengan klik butang 
 Klik butang 
 Klik butang

| Permohonan Terkini                                                        |       |
|---------------------------------------------------------------------------|-------|
| ULST23000024 Drof<br>Permohonan Pembatalan Pembiayaan<br>③ 21 seconds ago | C a   |
| Mohon Permohonan Lepas                                                    |       |
| Permohonan Lain<br>Senarai permohonan urusan lain untuk dimohon           |       |
| Permohonan Lapor Diri Tamat Pengajian                                     | монол |
| Permohonan Pembatalan Pembiayaan                                          | монол |
|                                                                           |       |

Rajah 67: Paparan Kemaskini Permohonan

- 7.11 Selanjutnya klik 'SIMPAN DAN HANTAR' untuk menghantar borang permohonan tersebut.
- 7.12 Setelah pengguna klik pada 'SIMPAN DAN HANTAR', notifikasi seperti rajah di bawah akan dipaparkan untuk memaklumkan bahawa setelah permohonan dihantar, pemohon tidak boleh membuat sebarang pengemaskini dan hanya pembatalan permohonan sahaja dibenarkan.

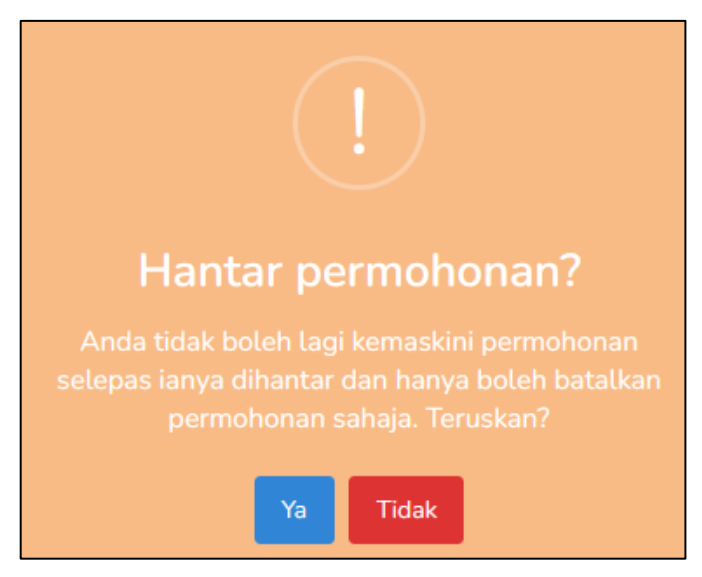

Rajah 68: Paparan Notifikasi Hantar Permohonan

7.13 Klik Ya dan notifikasi permohonan berjaya dihantar akan dipaparkan dan Status permohonan adalah Permohonan Baru seperti berikut:

| Bormoho | DASHBOARD | RUSAN LAIN                                                      |       |
|---------|-----------|-----------------------------------------------------------------|-------|
| Fermono |           |                                                                 |       |
|         |           | Tiada sebarang makluman pada masa kini                          |       |
|         |           | Permohonan Terkini                                              |       |
|         |           | ULST22000172 Permohonan Baru<br>Permohonan Penjadualan Semula   | Batal |
|         |           | G Tecond ago                                                    |       |
|         |           | Mohon Permohonan Lepas                                          |       |
|         |           | Permohonan Lain<br>Senarai permohonan urusan lain untuk dimohon |       |
|         |           | Permohonan Pengeluaran KWSP                                     | моном |
|         |           | Permohonan Penjadualan Semula                                   | MOHON |
|         |           | Permohonan Pinjaman Boleh Ubah                                  | MOHON |
|         |           | Permohonan Potongan Gaji                                        | MOHON |

Rajah 69: Paparan Permohonan Penjadualan Semula yang Telah Berjaya Dihantar

#### 8. KEMASKINI MAKLUMAT PURATA NILAIAN GRED KESELURUHAN (PNGK)

- 8.1 Ini merupakan borang untuk mengemaskini maklumat purata nilaian gred keseluruhan (PNGK) pelajar
- 8.2 Sila log masuk ke <u>https://edanapendidikan.selangor.gov.my/login.</u> Masukkan No. Kad Pengenalan dan Kata Laluan yang telah didaftarkan dalam sistem.

| SISTEM PEMBIAYAAN PENDIDIKAN SELANGOR (SPP | S)                                                     |
|--------------------------------------------|--------------------------------------------------------|
| No. Kad Pengenalan                         | Belum Berdaftar?                                       |
| 991215115084                               | Sekiranya anda belum pernah                            |
| Kata Laluan                                | Pembiayaan Pendidikan Selangor,<br>sila daftar di sini |
|                                            |                                                        |
| Lupa Kata Laluan?                          |                                                        |
| Log Masuk                                  | Daftar Akaun                                           |
|                                            | -                                                      |
|                                            |                                                        |

Rajah 70: Log Masuk ke Sistem SPPS

8.3 Klik pada butang 'Log Masuk'. Pengguna akan memasuki sistem SPPS dan selanjutnya dapat melihat paparan Dashboard seperti berikut:

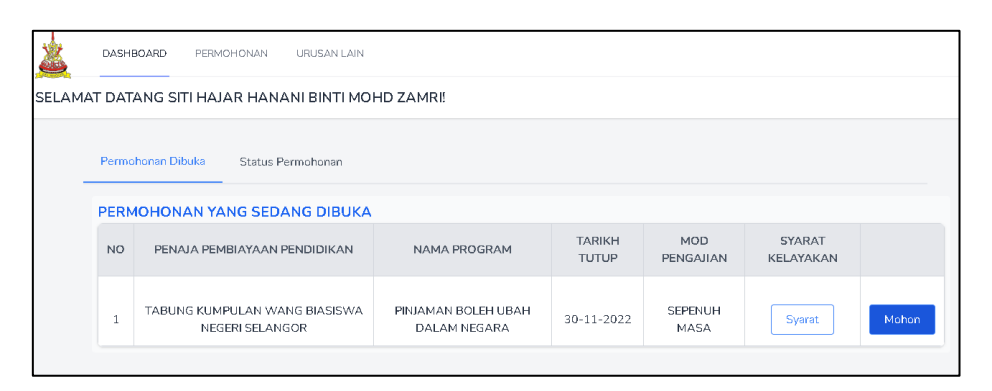

Rajah 71: Paparan Dashboard – Peminjam

8.4 Klik tab 'URUSAN LAIN'.

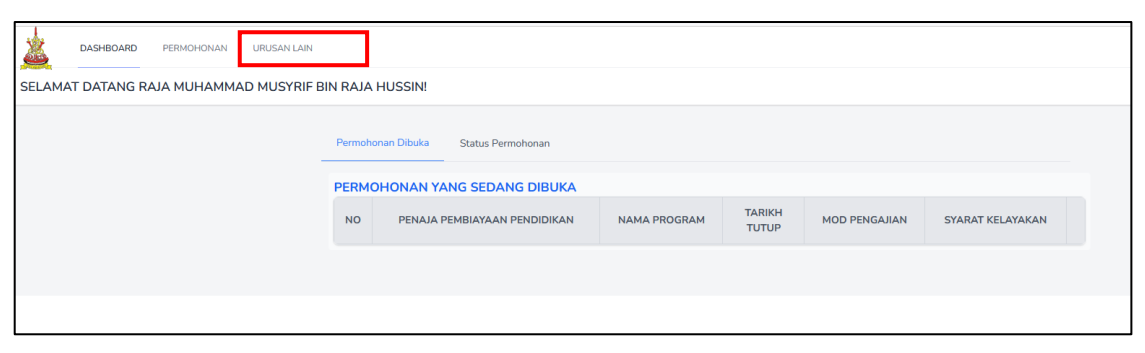

Rajah 72: Paparan Tab Urusan Lain

8.5 Pemohon yang berstatus **Aktif Tajaan** dapat melihat paparan kemaskini PNGK anda seperti berikut. Klik pada kemaskini PNGK tersebut.

| DASHBOARD         | PERMOHONAN          | URUSAN LAIN             |                     | NY |
|-------------------|---------------------|-------------------------|---------------------|----|
| Permohonan Urusan | Lain - NURUL ATII   | KAH BINTI ABD YAJID     |                     |    |
|                   | SILA KEMASKINI KEPL | JTUSAN SEMESTER ANDA    | KEMASKINI PNGK ANDA |    |
|                   | Tiada sebarang      | makluman pada masa kini |                     |    |

Rajah 73: Paparan Kemaskini PNGK

8.6 Selanjutnya paparan Kemaskini Keputusan Semester dipaparkan. Sila pilih No Fail yang berkenaan dan maklumat pelajar akan dikeluarkan.

|                    | D PERMOHONAN URUSAN LAIN                                               |                                  |        | NY        |
|--------------------|------------------------------------------------------------------------|----------------------------------|--------|-----------|
| Kemaskini Keputusa | an Semester                                                            |                                  |        | < KEMBALI |
|                    | No. Fail                                                               |                                  |        |           |
|                    | 4059911131451002020/1                                                  |                                  |        |           |
|                    | Nama Pelajar                                                           | Program                          | Sesi   |           |
|                    | NURUL ATIKAH BINTI ABD YAJID                                           | PINJAMAN BOLEH UBAH DALAM NEGARA | 1      |           |
|                    | Institusi Pengajian Peringkat Pengajian                                |                                  |        |           |
|                    | UNIVERSITI PENDIDIKAN SULTAN IDRIS (UPSI) TG. MALIM UAZAH SARJANA MUDA |                                  |        |           |
|                    | Kursus Pengajian                                                       |                                  |        |           |
|                    | IJAZAH SAINS DAN PENDIDIKAN                                            |                                  |        |           |
|                    | Kemaskini Keputusan PNGK                                               |                                  |        |           |
|                    | Semester Pengajian Keputusan PNGK                                      |                                  |        |           |
|                    | SESI 2023 / 1                                                          |                                  |        |           |
|                    |                                                                        |                                  |        |           |
|                    |                                                                        |                                  | SIMPAN |           |

Rajah 74: Paparan Kemaskini Keputusan Semester

8.7 Pada ruangan Kemaskini Keputusan PNGK, sila masukkan Keputusan PNGK pada ruang yang disediakan.

| Kemaskini Keputusan PNGK |                |
|--------------------------|----------------|
| Semester Pengajian       | Keputusan PNGK |
| SESI 2023 / 1            |                |
|                          | SIMPAN         |

Rajah 75: Paparan Kemaskini Keputusan PNGK – Keputusan PNGK

8.8 Selanjutnya klik butang SIMPAN dan notifikasi berikut akan dipaparkan Anda telah berjaya mengemaskini keputusan semester anda. Klik kembali untuk melihat ke paparan utama.